## คู่มือ Program TRT version 3.3.1.0

# <u>สิ่งที่จำเป็นต้องรู้ในการใช้งานโปรแกรม TRT version 3.3.1.0</u>

#### 1. วิธีการเข้าใช้งานโปรแกรม TRT

| 🖪 TRT System สุนปีโตเทียม (Dialysis Center) - [ สอบ Test Center 9001 ] |                                                                                                    | – ø ×       |
|------------------------------------------------------------------------|----------------------------------------------------------------------------------------------------|-------------|
| เข้าสู่ระบบ ช่วยเหลือ                                                  |                                                                                                    |             |
|                                                                        | Para I                                                                                                    |             |
|                                                                        | มักสุมัน<br>เริ่าผู้ไปรแกรม<br>ผู้ใช้งาน: admin<br>รที่สม่าน: ••••<br>ตกลง ยกเร็ก<br>TRT Version : 3.3.1.0   Patch Version : 20220806142800 |             |
|                                                                        |                                                                                                    |             |
| Start sion : 3.3.1.0 Patch Version : 20220806142800 #nn                | z: ONLINE ผู้ใช้งาน: หน่วยงาน:                                                                                                    |             |
| 🔳 २ ० म 💽 🥫 💼                                                          | 💁 😐 🖉 🛄 😳 🚈 👘 📥 📥 📥                                                                                                    | ) ENG 13:25 |

ให้คลิกที่ เมนู "เข้าสู่ระบบ" โดยกรอก รหัสผู้ใช้งานและรหัสผ่าน แล้วคลิก "ตกลง"(รหัสเข้าใช้งานเป็นรหัสที่ทาง สมาคมโรคไตฯออกให้)

## 2. หน้าโปรแกรมหลังจาก login เข้าสู่ระบบสำเร็จ (ดังรูปด้านล่าง) ประกอบด้วยเมนูหลักต่างๆดังนี้

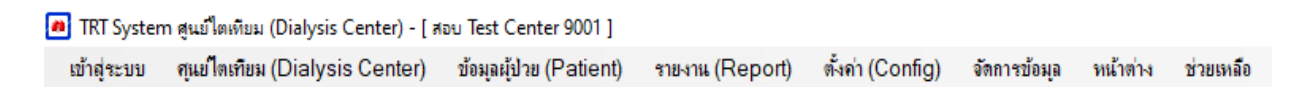

- **เมนูเข้าสู่ระบบ** ประกอบด้วยเมนูย่อยคือ
  - 1. เมนู**ออกจากระบบ** เป็นเมนูไว้ใช้สำหรับการ log out ออกจากโปรแกรมเพื่อกลับไปยังหน้า เมนูเข้าสู่ระบบ
  - 2. เมนู**ปิดโปรแกรม** เป็นเมนูสำหรับออกจากโปรแกรมเมื่อต้องการปิดการใช้งานโปรแกรม TRT
- **เมนูศูนย์ไต** (Dialysis Center) เป็นเมนูสำหรับลงข้อมูลข้อมูลศูนย์ไตเทียม
- **เมนูข้อมูลผู้ป่วย** (Patient) เป็นเมนูสำหรับลงข้อมูลผู้ป่วยทั้ง HD และ PD
- **เมนูรายงาน** (Report) เป็นเมนูสำหรับแสดงรายงานข้อมูลที่ลงไปในโปรแกรม
- เมนูตั้งค่า (Config) เป็นเมนูการตั้งค่าผู้ใช้งานสำหรับเข้าใช้งานโปรแกรม TRT ผู้ใช้งานยังไม่สามารถเปลี่ยนแปลงหรือแก้ไขข้อมูลผู้ใช้งานในหน้านี้ได้

- เมนูจัดการข้อมูล</u> เป็นเมนูสำหรับส่งข้อมูลเข้าสมาคมโรคไตฯ เมื่อลงข้อมูลเสร็จแล้วถ้าต้องการส่งข้อมูลให้
 สมาคมฯ ให้คลิกที่ เมนู "จัดการข้อมูล" เลือก "ส่งข้อมูลไป Server" จะปรากฏดังรูปด้านล่าง

| <u>ส่งข้อมุล</u>          |           |       |
|---------------------------|-----------|-------|
|                           | ล่งข้อมูล |       |
| รายการ                    |           |       |
| รายละเอียด                |           |       |
|                           |           |       |
|                           |           |       |
| สถานะเชื่อมต่ออินเตอร์แไต |           | 🚽 ปิด |

- เมนูหน้าต่าง เป็นเมนูที่แสดงรายละเอียดหน้าต่างที่เปิดอยู่ทั้งหมด (ถ้ามี) และใช้สำหรับเลือกหน้าต่างที่จะลง ข้อมูลจากหน้าต่างที่เปิดอยู่ในขณะนั้นทั้งหมด และใช้ปิดหน้าต่างทั้งหมด
- **เมนูช่วยเหลือ** เป็นเมนูเกี่ยวกับรายละเอียดและข้อมูลช่วยเหลือของโปรแกรม TRT

# 3.เครื่องมือต่างๆภายในโปรแกรม TRT version 3

จะเป็นรูป icon อยู่ใต้เมนูหลัก ดังรูปด้านล่าง

| 👼 TRT System  | สุนย์ได (Dialysis) | Center) - [ T | est Center | 1001]-[@     | นย์ได (Dialysis ( | Center)]          |                     |                |      |   |
|---------------|--------------------|---------------|------------|--------------|-------------------|-------------------|---------------------|----------------|------|---|
| 🦲 ເข້າສູ່ຈະນນ | ศูนย์ใด (Dialys    | sis Center)   | ข้อมูลผู้เ | ไวย (Patient | t) รายงาน (Re     | eport) ตั้งค่า (C | onfig) จัดการข้อมูล | หน้าต่าง ช่วยเ | หลือ |   |
|               |                    |               |            |              | 4                 | 1001              | ช่องใส่คำค้น        | หา             |      | 0 |

- เริ่มข้อมูลใหม่ เมื่อต้องการเพิ่มรายการใหม่ทุกครั้งให้กดที่เครื่องหมาย "เริ่มข้อมูลใหม่" โปรแกรมจึงจะสามารถทำงานได้
- บันทึกข้อมูล เมื่อต้องการจะทำการบันทึกข้อมูลให้คลิกที่เครื่องหมาย "บันทึกข้อมูล" โดยเมื่อ กดบันทึกแล้ว โปรแกรมจะมีหน้าต่างเล็กแสดงคำถามยืนยันการบันทึกข้อมูลหากต้องการบันทึกให้ ยืนยันโดยกด OK/ Yes หากไม่ต้องการให้กด Cancel / No
- ลบ เครื่องหมาย (auข้อมูล "ผู้ใช้งานยังไม่ได้รับอนุญาตให้ลบข้อมูลใดๆในโปรแกรมออก ดังนั้น เมนูนี้จึงไม่สามารถคลิกได้
- ➤ รายงาน เมื่อต้องการแสดงรายงานข้อมูลศูนย์ไต, ข้อมูลผู้ป่วยที่มีการลงข้อมูลไปแล้ว ให้คลิกที่

เครื่องหมาย ข้อมูลจะแสดงหน้ารายงานก่อนพิมพ์ออกมา หากต้องการ save เก็บไว้สามารถ เลือก save ได้หลายรูปแบบ เช่น PDF, word และ Excel

- ปริ้นรายงาน เมื่อต้องการปริ้นรายงานหน้าศูนย์ไต, ข้อมูลผู้ป่วย ให้คลิกที่เครื่องหมาย ข้อมูลที่ ต้องการจะถูกปริ้นออกมา
- ค้นหา เมื่อต้องการเรียกดูข้อมูลเดิมที่มีในฐานข้อมูล ให้คลิกที่เครื่องหมาย (ค้นหาข้อมูล"จะ ปรากฏข้อมูลที่เคยบันทึกไว้ และหากต้องการเรียกข้อมูลนั้นมาใช้ ให้ดับเบิ้ลคลิกที่รายการนั้นหรือ หากต้องการค้นหาโดยใช้คำเฉพาะ ให้พิมพ์คำเฉพาะนั้นลงในช่องค้นหา และกด OK ()

# 3.1 Icon อื่นๆที่ใช้ในการลงข้อมูล

 โอบาร์มข้อมูลใหม่เมื่อต้องการลงข้อมูลใหม่เพิ่มให้คลิกที่icon นี้ และทำการลงข้อมูล
 โอบาร์มข้อมูลใหม่เมื่อต้องการลงข้อมูลใหม่เพิ่มให้คลิกที่icon นี้ และทำการลงข้อมูล
 โอบาร์มข้อมูลให้อยู่องการเพิ่มข้อมูลในตารางให้คลิกที่ icon นี้ข้อมูลที่ลงจะถูกเก็บไว้ใน ดาราง
 โอบาลบข้อมูลให้คลิกที่รายการในตารางด้านล่าง โดยแถวที่เลือกจะเปลี่ยนเป็นแถบน้ำเงินจากนั้น ให้คลิกที่เครื่องหมาย (คามรูป คามางกับเล่าง โดยแถวที่เลือกจะเปลี่ยนเป็นแถบน้ำงินจากนั้น ให้คลิกที่เครื่องหมาย (คามรูป คามางกับเล่าง โดยแถวที่เลือกจะเปลี่ยนเป็นแถบน้ำงินจากนั้น ให้คลิกที่เครื่องหมาย (คามรูป คามางกับเล่าง โดยแถวที่เลือกจะเปลี่ยนเป็นแถบน้ำงินจากนั้น ให้คลิกที่เครื่องหมาย (คามรูป คามางกับเล่าง โดยแถวที่เลือกเครื่องหมาย (คามรูป คามางกับ บวก (ตามรูป คามางคามางคามางคามรูป คามางกับให้คลิกเครื่องหมาย (คามรูป คามางกับ ห้อมูลที่ต้องการลบจึงจะถูกลบออก
 โอบา แลกการลบแถวข้อมูลเมื่อมีการกดลบข้อมูลแล้วแต่ต้องการยกเลิกให้คลิกที่ icon นี้โดย เครื่องหมายจะเปลี่ยนจากลบ (เป็นบวก (หมือนเดิม จากนั้นกดกดบันทึกข้อมูล
 โอบา บันทึกข้อมูลเมื่อลงข้อมูลเรียบร้อยให้คลิก icon นี้เพื่อบันทึกข้อมูล ในกลุ่มหัวข้อย่อยนี้
 โอบา เอก น้าหรับเปลี่ยนหัวข้อการลงข้อมูลเมื่อต้องการเปลี่ยนหัวข้อใหม่ที่จะลงให้คลิก icon นี้

# <u>วิธีการลงข้อมูลข้อมูลศูนย์ไต</u>

1. วิธีการลงข้อมูล Demographic center

| ng TRT System ศูนย์ไตเกียม (Dialysis Center) - [โรงพยาบาลไตเกียม ] - [ศุนย์ไตเกียม (Dialysis Center)] |                                                                                               |                                                                                              |   |  |  |  |
|----------------------------------------------------------------------------------------------------|-----------------------------------------------------------------------------------------------|----------------------------------------------------------------------------------------------|---|--|--|--|
| 🧾 เข้าสู่ระบบ ศุนย์ใตเทียม (                                                                          | Dialysis Center) ข้อมูลผู้ป่วย (Patie                                                         | ent) รายงาน(Report) ตั้งค่า(Config) จัดการข้อมูล หน้าต่าง ช่วยเหลือ                          |   |  |  |  |
|                                                                                                    | 3   🔍 🗞                                                                                       | 9001                                                                                         | Q |  |  |  |
| Demographic Center<br>ข้อมูลทั่วไป                                                                    | Demographic Center<br>1.ข้อมูลของ วัน/เดือนปี :<br>2.วันที่เริ่มดำเนินการ :<br>3.วันสีตุนย์ : | 12/02/2563 💿 0.วันที่ลงข้อมูล :<br>12/02/2563 💿 4.ราภัสหน่วยงานบริการสุขภาพ(HCODE) :<br>9001 |   |  |  |  |
| Human Resource                                                                                        | 5.ชื่อศูนย์ : โรงพย                                                                           | าบาลไตเทียม                                                                                  |   |  |  |  |
| บุคคลากรศุนย์                                                                                         | 6.ที่อยู่ : 111                                                                               |                                                                                              |   |  |  |  |
| HD Facility                                                                                           |                                                                                               |                                                                                              |   |  |  |  |
|                                                                                                    | 7.ภาค :                                                                                       | 1 - ภาคเหนือ                                                                                 |   |  |  |  |
| Water Treatment                                                                                       | 8.จังหวัด :                                                                                   | 54 - แพร่ 👻                                                                                  |   |  |  |  |
| System                                                                                                | 9.เขต/อำเภอ :                                                                                 | 03 - ลอง 👻                                                                                   |   |  |  |  |
|                                                                                                    | 10.ແขวง/ຕຳບລ :                                                                                | 02 - บ้านปืน 🔹                                                                               |   |  |  |  |
| PD Facility                                                                                           | 11.รหัสไปรษณีย์ :                                                                             | 54150รหัส                                                                                    |   |  |  |  |
|                                                                                                    | 12.โทรศัพท์หน่วยงาน :                                                                         | 11                                                                                           |   |  |  |  |
| Center                                                                                                | 13.โทรศัพท์มือถือ :                                                                           | 111                                                                                          |   |  |  |  |
|                                                                                                    | 14.โทรสารหน่วยงาน (Fax) :                                                                     | 111                                                                                          |   |  |  |  |
|                                                                                                    | 15.ผู้ประสานงานคนที่ 1 :                                                                      | 1111                                                                                         |   |  |  |  |
|                                                                                                    | 16.ผู้ประสานงานคนที่ 2 :                                                                      | 11                                                                                           |   |  |  |  |
|                                                                                                    | 17.ผู้ประสานงานคนที่ 3 :                                                                      | 3: 111                                                                                       |   |  |  |  |
|                                                                                                    | 18.E-mail ผู้ประสานงาน :                                                                      | 111                                                                                          |   |  |  |  |
|                                                                                                    | 19.สังกัดของศูนย์ไตเทียม :                                                                    | 1 - สำนักงานปลัดกระทรวง,กระทรวงสาธารณสุข 🔹                                                   |   |  |  |  |

- ไมื่อต้องการเพิ่มหรือแก้ไขข้อมูลในหน้า demographic center ให้ลบข้อมูลเดิมออก(ถ้ามี) แล้วลงข้อมูลใหม่ได้ เลย
- หัวข้อวันที่ลงข้อมูล (หมายเลข 0) ,หัวข้อรหัสศูนย์ (หมายเลข 3)และ หัวข้อ HCODE (หมายเลข 4)<u>ไม่อนุญาตให้</u> เปลี่ยนแปลงและแก้ไขข้อมูล
- 2. วิธีการลงข้อมูล Human Resource

| 🦲 เข้าสู่ระบบ ศุแย่โตเทียม ( | Dialysis Center) ข้อมูลผู้ป่วย (Patient) รายงาน (Report) ตั้งค่า (Con | nfig) จัดการข้อมูล | หน้าต่าง ช่วยเหล่ | โอ                                         |  |  |  |
|------------------------------|-----------------------------------------------------------------------|--------------------|-------------------|--------------------------------------------|--|--|--|
|                              | 3 🔍 🎄 🗐 🗐 9001                                                        |                    |                   |                                            |  |  |  |
|                              | Human Resource                                                        |                    |                   | Human Resource : รายละเอียดบุคลากร 🛛 <<    |  |  |  |
|                              | ประเภทบุคลากร                                                         | Full Time (คน)     | Part Time(คม)     |                                            |  |  |  |
| Demographic Center           | 24.อายุรแพทย์หรือกุมารแพทย์ โรคไต :                                   | 2 +/-              | 0 +/-             |                                            |  |  |  |
| ข้อมูลทั่ว ไป                | 25.อายุรแพทย์อบรมไตเทียม 4 เดือน :                                    | 0 +/-              | 0 +/-             | 41.ประเภทบคลากร : Full Time                |  |  |  |
|                              | 26.อายุรแพทย์หรือกุมารแพทย์ ยังไม่ผ่านการอบรมไตเทียม :                | 0 +/-              | 0 +/-             | 24 อายุรแพทย์หรือกุมารแพทย์ โรดไต          |  |  |  |
| มุคคลากรศูนย์                | 27.แพทย์ผู้ผ่าตัดเตรียม Vascular Access :                             | 0 +/-              | 0 +/-             | 42.เลขที่บัตรประชาชน : 0-0000-00000-00-0   |  |  |  |
|                              | 28.แพทย์ผู้ให้บริการ Vascular Intervention :                          | 0 +/-              | 0 +/-             | 43.ชื่อ : ffff                             |  |  |  |
| HD Facility                  | 29.แพทย์ทั่วไป :                                                      | 0 +/-              | 0 +/-             | 44.นามสกุล : fffff                         |  |  |  |
|                              | 30.พยาบาลประกาศนิยบัตรผู้เชี่ยวชาญไตเทียม (HD) :                      | 0 +/-              | 0 +/-             | 45.เฉขที่ใบประกอบวิชาชีพ : 2222            |  |  |  |
| Water Treatment              | 31.พยาบาล HD ผ่านการอบรม 4 เดือน / 6 เดือน :                          | 0 +/-              | 0 +/-             | 46.ประเภทใบคุณาฺฒิ : 2 - อว อายุแพทย์โรคไต |  |  |  |
| System                       | 32.พยาบาล PD ผ่านการอบรม 4 เดือน / 6 เดือน :                          | 0 +/-              | 0 +/-             | เลขที่ : 2222                              |  |  |  |
|                              | 33.พยาบาลวิชาชีพทั่วไป :                                              | 0 +/-              | 0 +/-             | 47.รายชื่อบุคลากร :                        |  |  |  |
| PD Facility                  | 34.พยาบาลเทคนิค / ผู้ช่วยพยาบาล / พนักงานช่วยหลือผู้ป่วย :            | 0 +/-              | 0 +/-             | เลขที่มัตรประชาชน ชื่อ                     |  |  |  |
|                              | 35.เภสัชกรที่ให้คำแนะนำผู้ป่าย :                                      | 0 +/-              | 0 +/-             |                                            |  |  |  |
| Center                       | 36.ผู้ให้บริการวาง Tenckhoff's Catheter :                             | 0 +/-              | 0 +/-             | O+ 0-0000-00000-00-0 dd ff                 |  |  |  |
| Accreditation                | 37.Technician หรือ วิศวกรผู้ดูแลระบบน้ำ :                             | 0 +/-              | 0 +/-             | ► O+ 0-0000-00000-00-0 ffff ffff           |  |  |  |
|                              | 38.นักจิตวิทยา / จิตแพทย์ :                                           | 0 +/-              | 0 +/-             |                                            |  |  |  |
|                              | 39.นักโภชนาการ / นักกำหนดอาหาร :                                      | 0 +/-              | 0 +/-             |                                            |  |  |  |
|                              | 40.นักสังคมสงเคราะห์ :                                                | 0 +/-              | 0 +/-             |                                            |  |  |  |

- โริ่มลงข้อมูลบุคลากร ให้กรอกข้อมูลทางด้านขวามือ หลังจากกรอกข้อมูลครบแล้วให้คลิกที่เครื่องหมาย เพื่อบันทึกข้อมูลลงในตารางด้านล่าง และคลิกเครื่องหมาย "บันทึกข้อมูล" เพื่อบันทึกจำนวนบุคลากรอีก ครั้ง
- เมื่อ<u>ต้องการเพิ่มจำนวนบุคลากรรายต่อไป</u>ให้คลิกที่เครื่องหมาย
- เมื่อต้อง<u>การลบข้อมูล</u>รายละเอียดบุคลากร ให้คลิกที่รายชื่อบุคลลากรที่ต้องการจะลบข้อมูลในตารางหมายเลข
   47 โดยแถวที่เลือกจะเปลี่ยนเป็นแถบน้ำเงินจากนั้นให้คลิกที่เครื่องหมาย (av viaua)
   ยังไม่ลบออกทันทีแต่ให้สังเกตเครื่องหมายจากบวก (ตามรูป ) จะเปลี่ยนเป็นลบแทน (ตามรูป ) จากนั้น
   ให้คลิกเครื่องหมาย (vinnviaua)
- เมื่อ<u>ต้องการเลือกประเภทบุคลากรหัวในข้ออื่นๆ</u> ให้คลิกเครื่องหมาย

หมายเหตุ : หากไม่ทราบหมายเลขบัตรประจำตัวประชาชน ให้กรอกเลขศูนย์ "0"13 หลักแทน

|                    | HD Facility                                                                          |  |  |  |  |  |  |
|--------------------|--------------------------------------------------------------------------------------|--|--|--|--|--|--|
|                    | 48.จำนวนเตียง/เก้าอี้ ในการรักษาสำหรับผู้ป่วย HD : 10                                |  |  |  |  |  |  |
| Demographic Center | 49.จำนวนเครื่อง Hemodialysis ที่ใช้งานอยู่จริง : 10                                  |  |  |  |  |  |  |
| ขอมูลทว เป         | 50.จำนวนเครื่อง Online Hemodialysis ที่ใช้งานอยู่จริง :                              |  |  |  |  |  |  |
| Human Resource     | 51.จำนวนเครื่อง CRRT ที่ไข้งานอยู่จริง :                                             |  |  |  |  |  |  |
| บุคคลากรสุนย์      | 52.จำนวนเครื่อง Bioimpedance Analysis (BIA) ที่ใช้งานอยู่จริง : 1                    |  |  |  |  |  |  |
|                    | 53.Hemodialysis Service ที่ให้บริการ :                                               |  |  |  |  |  |  |
| HD Facility        | Acute HD Chronic HD                                                                  |  |  |  |  |  |  |
|                    | 54.ค่ารักษา(บาท) Chronic Hemodialysis ต่อครั้ง : 3,000 ต่ำสุด : 1,500 สูงสุด : 3,000 |  |  |  |  |  |  |
| Water Treatment    | 55.ค่ารักษา(บาท) Acute Hemodialysis ต่อครั้ง : 4,500 ต่ำสุด : 2,000 สูงสุด : 2,000   |  |  |  |  |  |  |
| System             | 56.Mode HD หรือบริการอื่นๆ ที่หน่วยงานให้บริการ :                                    |  |  |  |  |  |  |
|                    | □ Conventional HD                                                                    |  |  |  |  |  |  |
| PD Facility        | □ Single needle HD □ SLED □ CRRT                                                     |  |  |  |  |  |  |
|                    | Plasmapheresis     Immunoabsorption     DFPP                                         |  |  |  |  |  |  |
| Center             | High Flux Dialysis     Other                                                         |  |  |  |  |  |  |
| Accreditation      | 57.Reuse Dialyzer : 1 - YES •                                                        |  |  |  |  |  |  |
|                    | 58.จำนวนครั้งในการ Reuse Dialyzer เฉลี่ย : 20                                        |  |  |  |  |  |  |

เมื่อต้องการเพิ่มหรือแก้ไขข้อมูลในหน้า HD Facility ให้ลบข้อมูลเก่าในแต่ละช่องออกแล้วลงข้อมูลใหม่ได้เลย จากนั้นคลิกเครื่องหมาย (บันทึกข้อมูล) ที่อยู่ใต้เมนูหลัก เพื่อทำการบันทึกข้อมูล

# 3. วิธีการลงข้อมูล HD Facility

#### 4. วิธีการลงข้อมูล Water Treatment

|                                 | Water Treatment System                                        | Water Treatment System : ผลการตรวจคุณภาพน้ำ < |
|---------------------------------|---------------------------------------------------------------|-----------------------------------------------|
|                                 | Water Treatment System ชุดที่ : 1 แสดง                        |                                               |
| Demographic Center              | 63.องค์ประกอบของระบบน้ำ :                                     |                                               |
| ขอมูลทว เบ                      | Chlorine Feed Deionization (DI)                               | 73.ชนิดการตรวจ :                              |
|                                 | Raw Water Tank     Conduction Meter                           | โปรดระบุ 🔹                                    |
| Human Resource<br>บุคคลากรศูนย์ | □ Sand/Particle Filter □ RO Storage Tank                      | 74.วันที่ตรวจ :                               |
|                                 | □ Softener □ Ultraviolet (UV) inline                          | 75.ตำแหน่งที่ตรวจ :                           |
|                                 | □ Single Activated Charcoal □ Ultrafilter                     | 0 - โปรดระบุ                                  |
| HD Facility                     | Dual Actived Charcoal                                         |                                               |
|                                 | Pre-RO Filter (5 Micron) Stream Heat                          | 76.ผลตรวจ :                                   |
| Water Treatment                 | □ Reverse Osmosis (RO)                                        |                                               |
|                                 | 64.ระบบจ่ายน้ำ : 0 - โปรดระบุ 🔹                               | 77.รายละเอียดผลตรวจ : 2563 แสดง               |
| PD Facility                     | 65.ความถี่ในการ Disinfectant ระบบน้ำทุก : 0 - โปรดระบุ 🔹      |                                               |
| 1 D T domy                      | 66.แหล่งน้ำคิบ :                                              |                                               |
| _                               | 🗆 น้ำประปา 🗆 น้ำบ่อ/น้ำบาดาล                                  |                                               |
| Center<br>Accreditation         | Other                                                         |                                               |
|                                 | การตรวจคุณภาพน้ำ                                              |                                               |
|                                 | Bacteria Culture :                                            |                                               |
|                                 | 67.เทคนิคในการตรวจ : 1 - Spread Plate -                       |                                               |
|                                 | 68.ความถี่ในการตรวจ ปี 2563 ระยะเวลา 52 สัปดาห์ : 🛛 ผลการตรวจ |                                               |
|                                 | เฉลี่ยทุก (สัปดาห์) : <mark>26</mark>                         |                                               |
|                                 | Chemical ตามมาตรฐาน AAMI :                                    |                                               |

- หัวข้อ Water Treatment System ชุดที่..... Water Treatment System ชุดที่: 1 แสดง เป็นการลงระบบน้ำ โดยศูนย์ไตเทียมสามารถลงข้อมูลได้มากกว่า 1 ชุด (สำหรับศูนย์ไตเทียม ที่มีระบบน้ำ มากกว่า 1 ชุด เช่น 2 ชุด หรือมากกว่านั้น) ให้ลงจำนวนชุด ตามจริงที่มี เช่น ถ้ามี 2 ชุด
  - การลงข้อมูล ชุดที่ 1 ให้พิมพ์ เลข "1" ในช่อง แล้วคลิก "แสดง" จากนั้นกรอกรายละเอียดตามหัวข้อ ระบบน้ำ ตั้งแต่ข้อ 63 ถึง ข้อ 72 และ รายละเอียดผลการตรวจคุณภาพน้ำ ข้อ 73 ถึง ข้อ 77 แล้วทำ การบันทึก
  - การลงข้อมูล ชุดที่ 2 ให้พิมพ์ เลข "2" ในช่อง แล้วคลิก "แสดง" จากนั้นกรอกรายละเอียดตามหัวข้อ ระบบน้ำ ตั้งแต่ข้อ 63 ถึง ข้อ 72 และ รายละเอียดผลการตรวจคุณภาพน้ำ ข้อ 73 ถึง ข้อ 77 แล้วทำ การบันทึก
- การลงผลการตรวจ Bacteria culture (หมายเลข 68) และ Endotoxin (หมายเลข 71) ให้คลิกที่เครื่องหมาย ผลการตรวจ ในหัวข้อที่ต้องการลงข้อมูล
- เริ่มลงข้อมูลผลการตรวจ ให้กรอกข้อมูลทางด้านขวามือ หลังจากกรอกข้อมูลครบแล้วให้คลิกที่เครื่องหมาย
   เพื่อบันทึกข้อมูลลงในตารางด้านล่าง และคลิกเครื่องหมาย
   "บันทึกข้อมูล" เพื่อบันทึกอีกครั้ง
   หลังจากคลิกบันทึกข้อมูลสำเร็จ ช่องทางด้านซ้ายมือ หัวข้อ "เฉลี่ยทุก (สัปดาห์)" จะทำการคำนวณค่าเฉลี่ย
   จากการลงผลการตรวจระบบน้ำให้อัตโนมัติ
- เมื่อต้องการลบข้อมูลผลการตรวจระบบน้ำ ให้คลิกที่รายการในตารางด้านล่าง (ตารางในหมายเลข 77) โดย แถวที่เลือกจะเปลี่ยนเป็นแถบน้ำเงินจากนั้นให้คลิกที่เครื่องหมาย (จาน แลบข้อมูล" ข้อมูลในตารางจะยังไม่

ลบออกทันทีแต่ให้สังเกตเครื่องหมายจากบวก (ตามรูป <sup>O+</sup> ) จะเปลี่ยนเป็นลบแทน (ตามรูป <sup>O-</sup> )จากนั้นให้ คลิกเครื่องหมาย <sup>IIII</sup> "บันทึกข้อมูล"ข้อมูลที่ต้องการลบถึงจะถูกลบออก

- หากต้อง<u>การยกเลิกการกดลบข้อมูล</u> ให้คลิกที่เครื่องหมาย (บลี่ยนจากลบ เกิรข้อมูล" โดยเครื่องหมายจะ เปลี่ยนจากลบ (ป็นบวก (หมือนเดิม จากนั้นกดกดบันทึกข้อมูล)
- มื่อต้องการเพิ่มผลการตรวจระบบน้ำจุดอื่นๆให้คลิกที่เครื่องหมาย 
   (เริ่มต้นข้อมูลใหม่")
   (เริ่มต้นข้อมูลใหม่")
   (เริ่มต้นข้อมูลใหม่")
   (เริ่มต้นข้อมูลใหม่")
   (เริ่มต้นข้อมูลใหม่")
   (เริ่มต้นข้อมูลใหม่")
   (เริ่มต้นข้อมูลใหม่")
   (เริ่มต้นข้อมูลใหม่")
   (เริ่มต้นข้อมูลใหม่")
   (เริ่มต้นข้อมูลใหม่")
   (เริ่มต้นข้อมูลใหม่")
   (เริ่มต้นข้อมูลใหม่")
   (เริ่มต้นข้อมูลใหม่")
   (เริ่มต้นข้อมูลใหม่")
   (เริ่มต้นข้อมูลใหม่")
   (เริ่มต้นข้อมูลใหม่")
   (เริ่มต้นข้อมูลใหม่")
   (เริ่มต้นข้อมูลใหม่")
   (เริ่มต้นข้อมูลใหม่")
   (เริ่มต้นข้อมูลใหม่")
   (เริ่มต้นข้อมูลใหม่")
   (เริ่มต้นข้อมูลใหม่")
   (เริ่มต้นข้อมูลใหม่")
   (เริ่มต้นข้อมูลใหม่")
- เมื่อต้อง<u>การเลือกการตรวจคุณภาพน้ำ</u>ในหัวข้ออื่นๆ ให้คลิกเครื่องหมาย โม้อออกจากการลงผลการ ตรวจย่อย แล้วไปเลือกการตรวจคุณภาพน้ำ ในหัวข้ออื่นๆ

## 5. วิธีการลงข้อมูล PD Facility

| Demographic Center<br>ข้อมูลทั่วไป | PD Facility<br>78.เทคนิคการถ้างไตทางช่องท้องที่สถาบันใช้ :<br>□ CAPD or All type of peritoneal dialysis without cycle machine                         |  |  |  |  |  |  |
|------------------------------------|----------------------------------------------------------------------------------------------------|--|--|--|--|--|--|
| Human Resource<br>บุคคลากรศุนย์    | ่ □ Automate PD or All type of peritoneal dialysis with cycle machine<br>79.ระบบ Automate PD ที่ใช้ :                                                 |  |  |  |  |  |  |
| HD Facility                        | Baxter : Home Choice      Fresenius : PD night     Other                                                                                              |  |  |  |  |  |  |
| Water Treatment<br>System          | ຈະນນນຳຍາ CAPD ທີ່ໄຫ້ :<br>80.Double Bag System :<br>□ Fresenius : Andy-Disc □ Baxter : Twin or Ultra bag                                              |  |  |  |  |  |  |
| PD Facility                        | Other 81.ชนิดน้ำยา :                                                                                                    |  |  |  |  |  |  |
| Center<br>Accreditation            | <ul> <li>Glucose base : Low calcium</li> <li>Glucose base : Normal calcium</li> <li>Amino acid solution</li> <li>Icodextrin</li> <li>Other</li> </ul> |  |  |  |  |  |  |

➤ ลงข้อมูล PD Facility โดยให้คลิกเลือกหัวข้อที่ศูนย์ไตทำการรักษา

#### 6. วิธีการลงข้อมูล Center accreditation

| Center Accreditation<br>82.บันทึกกิจกรรม การตรวจรับรองมาตรฐานการรักษาโดยการฟอกเลือดด้วยเครื่องไตเทียม ของ ตรต. : |                                         |                                                    |                                      |                                 |                                      |              |
|----------------------------------------------------------------------------------------------------|-----------------------------------------|----------------------------------------------------|--------------------------------------|---------------------------------|--------------------------------------|--------------|
| วันที่ส่งแบบประเมิน กิจกรรมการตร<br>(ทางไปรษณีย์): ของ ตรต.:<br>0 - โปรคระบุ                                     | วจ ดักยภาพการรับ<br>(จำนวนเตียงทั้<br>✓ | มผู้ป่วย จำนวนเดียงที่<br>งหมด) : ขอรับการรับรอง : | วันที่ตรวจรับรอง :                   | ผลการรับรอง / ·<br>0 - โปรดระบุ | ระยะเวลาที่รับรอง : วันที่รับรอ<br>- | :            |
|                                                                                                    |                                         |                                                    |                                      |                                 | 10                                   | ແຄວ          |
| วันที่ส่งแบบประเมิน<br>(ทางไปรษณีย์)                                                                             | กิจกรรมการ ดัศ<br>ตรวจของ ตรต (จํ       | กยภาพการรับผู้ป่วย<br>ำนวนเตียงทั้งหมด) ข          | จำนวนเตียงที่ วั<br>อรับการรับรอง วั | ันที่ตรวจรับรอง                 | ผลการรับรอง /<br>ระยะเวลาที่รับรอง   | วันที่รับรอง |

➢ หมายเลข 82 กรอกรายละเอียดกิจกรรมการตรวจรับรองของ ตรต.ครบทุกหัวข้อ เรียบร้อยแล้ว ให้คลิกที่เครื่องหมาย

💽 หลัง เพื่อเพิ่มรายการที่มีการ update ลงในตาราง

- เมื่อต้องการจะคลิกลบข้อมูลให้คลิกเครื่องหมาย จาน "ลบข้อมูล"
- เมื่อลงข้อมูลครบทุกหน้าเรียบร้อยแล้วให้คลิกที่เครื่องหมาย 
   <sup>(1)</sup> "บันทึกข้อมูล"ที่อยู่ใต้เมนูหลักเพื่อทำการบันทึก
   ข้อมูลทั้งหมด

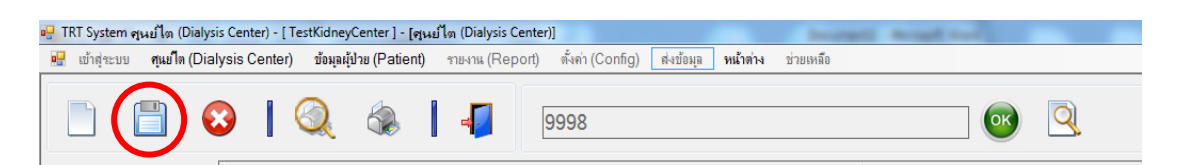

▶ หากทำการบันทึกข้อมูลสำเร็จจะมีข้อความแจ้งให้ทราบว่ามีการลงข้อมูลแต่ละหัวข้อเรียบร้อยแล้ว

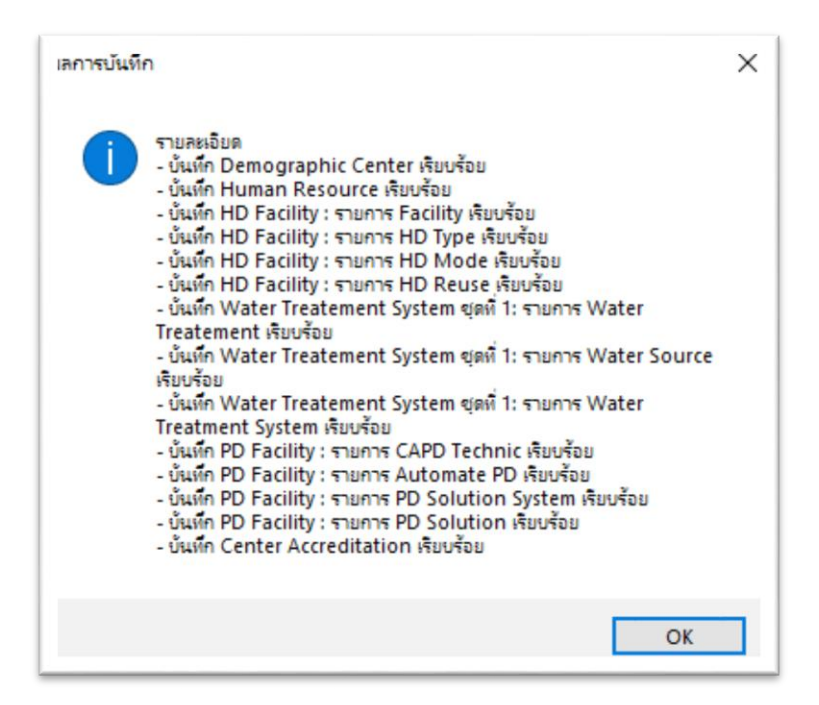

## <u>วิธีการลงข้อมูลผู้ป่วย Hemodailysis</u>

#### 1.วิธีการลงข้อมูลผู้ป่วย HD

| 😬 เป่าสำะบบ สู่แปไดเทียม                                                                                                    | ม (Dialysis Center) ซอมูลผู้ช่วย (Patient) กายงาน (Report) สงคา (Cont                                                                                                    | g) จัดการปอมูล หน้าตาง ชวยเหลือ           |            | S militan diministry                       | contrary and and and and and and and and and and | aberly norma (reporty            | and (cound) and range in the second      |            |
|----------------------------------------------------------------------------------------------------|----------------------------------------------------------------------------------------------------|-------------------------------------------|------------|--------------------------------------------|--------------------------------------------------|----------------------------------|------------------------------------------|------------|
| A      A     A  A     A     A | 🖹 😣   🔍 🎄   🜗 🛛 62900                                                                                                    | 0009                                      | <b></b>    | 📄 🖷 🖺                                      | 8 🔍                                              | ه ا چ                            | 6290010009                               | <b>e Q</b> |
| Patient Gen. Info.                                                                                                    | Patient General Information                                                                                                    |                                           |            | Patient Gen. Info.<br>ข้อมูลทั่วไปของสัปวย | Patient Diagnosis Infor                          | mation                           | anulonenhritis/No hionsv)                |            |
| ข้อมูลทั่ว ไปของผู้ป่วย                                                                                                    | 100.Course Number : 90016200007                                                                                                    |                                           |            | Patient Diag Info                          | 132.0 0000000000000                              | Glomen Jonenhritis               | : Rionse-proven/Gus Kidney bioney) sty   |            |
| Patient Diag. Info.<br>ข้อมูลโรคของผู้ป่วย                                                                                                    | 101.รันทีลงของสั                                                                                                    |                                           |            | ข้อมูลโรคของผู้ป่าย                        |                                                  | 0 - โปรดระบุ                     | - Biopsy-proventanier Kidney biopsy) 121 |            |
| Marca 1 - 1                                                                                                    | 102.05:0001 1-HD -                                                                                                    |                                           |            | Vascular Access                            | 133.วันที่เริ่มต้นล้างไตครั้งเ                   | แรก: 1-มี                        | • 01/04/2563                             |            |
| vascular Access                                                                                                    | 104 วันซี้เชิ้มร้อนว                                                                                                    |                                           |            |                                            | 134.ริธีการรักษาครั้งแรก :                       | 1 - HD                           | •                                        |            |
| HD Prescription                                                                                                    | 105 พัสธุ์มาย 6290010009                                                                                                    | (โปรแกรมส่วให้สามหลักเกมาที่ที่ก่านแล)    |            | HD Prescription                            | 135.สถาบันที่ให้การรักษาค                        | เริ่มแรก : 0000 - โปรดระ         | ń .                                      |            |
|                                                                                                    | 106.ชื่อผ้ปวย : 1                                                                                                    | (ไม่ต้องใต้ตำนำหน้าใจๆ รามสังยศ, ตำแหน่ง) |            | HD Adequacy                                | 136.วันที่ทำ Permanent 1                         | Vascular Access ครั้งแรก         | : 0 - โปรดระบุ •                         |            |
| HD Adequacy                                                                                                    | 107.นามสกุล : 1                                                                                                    | -                                         |            |                                            |                                                  |                                  |                                          |            |
| Laboratory                                                                                                    | 108.วันเกิด: 01/02/2520 🗊 อายุ:                                                                                                    | 43 ปี 2 เดือน 28 วัน                      |            | Laboratory                                 | 138.ผู้ป่วยเคยได้รับการปลุก                      | กถ่ายไตหรือไม่ :                 | 0 - โปรดระบุ •                           |            |
| ,                                                                                                    | 109.ประเภทเอกสารราชการ : 1 - บัตรประจำตัวประชาชน                                                                                                    | •                                         |            | Treatment                                  | 139.ผู้ป่วยลงทะเบียนปลูกถ่                       | ่าย โดแล้วหรือ ไม่ :             | 0 - ไปรดระบุ • 0000 - ไปรดระบุ           | *          |
| Treatment                                                                                                    | 110.เลขที่เอกสารราชการ : 0-0000-00000-                                                                                                    | 10-0                                      |            | Treatment                                  | 140.ผู้ป่วยรอการปลูกถ่ายได                       | สจาก:                            | 0 - ไปรดระบุ                             | •          |
| 0.1                                                                                                    | 111.ที่อยู่ปัจจุบัน(สามารถติดต่อได้) :                                                                                                    |                                           |            | Outcome                                    | 141.เป็น ไรคเบาหวาน (Dia                         | abetes) หรือ เม :                | 0 - เปรตระบุ •                           |            |
| Outcome                                                                                                    | 112.ภาค : 3 - ภาคตะวันออกเฉียงเหนื                                                                                                    | a •                                       |            |                                            | 142.เบน ความคน เลทลสุง (                         | (Hypertension) หรอเม :           | 0 - เบรตระบุ                             |            |
|                                                                                                    | 113.จังหวัด : 30 - นครราชสีมา                                                                                                    | <u>·</u>                                  |            |                                            | ผู้ป่ายมี Co-Morbid หรือไม่                      | 4: 1-YES                         | ·                                        |            |
|                                                                                                    | 114.เขต/อำเภอ : 01 - เมืองนครราชสีมา                                                                                                    | •                                         |            |                                            | 143.Co-Morbid (โรคหรือง                          | ดวามผิดปกติที่ผู้ป่วยได้รับกา    | ະກິນໃຈລັມ) : 🖸 🤤 🖻                       |            |
|                                                                                                    | 115.0000                                                                                                    |                                           |            |                                            | Co-Mort                                          | bid (โรคหรือความผิดปกติที่ผู้ป่ว | ยได้รับการวินิจฉัย) Co-Mort              | id อันๆ    |
|                                                                                                    | 117 เมลร์โทรสัมท์                                                                                                    |                                           |            |                                            | ▶ N+ 12                                          | - Congestive heart failur        | e (CHF) •                                |            |
|                                                                                                    | 118.ช่องทางติดต่ออื่นๆ เช่น                                                                                                    |                                           |            |                                            |                                                  |                                  |                                          |            |
|                                                                                                    | Email, Line, Facebook :                                                                                                    |                                           |            |                                            |                                                  |                                  |                                          |            |
|                                                                                                    | 110                                                                                                    |                                           |            |                                            |                                                  |                                  |                                          |            |
|                                                                                                    |                                                                                                    | _                                         |            |                                            |                                                  | _                                |                                          |            |
| 144.Ch                                                                                                    | harlson Comorbidity Index (CCI)                                                                                                    | :                                         |            |                                            | ดำนวณ                                            |                                  |                                          |            |
|                                                                                                    |                                                                                                    |                                           | 5.         |                                            |                                                  |                                  |                                          |            |
| 145.Ka                                                                                                    | arnofsky Performance Status So                                                                                                    | ore (KPS) : 0                             | ) - เบรดระ | บุ                                         |                                                  |                                  |                                          | •          |
| 146                                                                                                    |                                                                                                    | 0                                         | โปรกระ     |                                            |                                                  |                                  |                                          |            |
| 140.111                                                                                                    | เวด์แขดหรอง :                                                                                                    | U                                         | ) - เบวตวะ | ń                                          |                                                  | •                                |                                          |            |
| 147 บีอ                                                                                                    | อารทำ Quality of Life หรือไม่                                                                                                    | โปรดระบ                                   | ĩ          | ED EVAL                                    |                                                  |                                  |                                          |            |
| 1-17.001                                                                                                    | This Quality of Life Habian.                                                                                                    | . เปริษาระท์                              | • 0 - 11   | วงเวอบุ                                    |                                                  |                                  |                                          |            |
| 148 ຄະ                                                                                                    | บบบอุญภาพชีวิต 9-THAI · 1 ๑-บบ                                                                                                    | เมสขอาพอาย (PHS) ·                        |            | 2 ຄະແນນ                                    | สขอามใจ (MH                                      | IS) ·                            |                                          |            |
| 110.110                                                                                                    |                                                                                                    |                                           |            |                                            |                                                  |                                  |                                          |            |
| 149.เมื่                                                                                                    | 149.เมื่อเปรียบเทียบสุขภาพของท่านในวันนี้ กับ สุขภาพของท่านเมื่อปีที่แล้ว วันนี้เป็นอย่างไร (1-แย่กว่ามาก , 5-ดีกว่ามาก) :                                                                                 |                                           |            |                                            |                                                  |                                  |                                          |            |
| 150.เมื่<br>แต                                                                                                    | 150.เมื่อเปรียบเทียบสุขภาพของท่าน กับ ผู้อื่นที่มีอายุ เพศ ฐานะ หน้าที่การงาน และความเป็นอยู่ที่คล้ายคลึงกับท่าน<br>แต่ไม่มิโรคประจำตัว ท่านเห็นว่าสุขภาพของท่านเป็นอย่างไร (1-แย่กว่ามาก , 5-ดีกว่ามาก) : |                                           |            |                                            |                                                  |                                  |                                          |            |
| 151.สถ                                                                                                    | าาบันที่ตรวจรักษาและรับยาประจำ :                                                                                                    | 9999 - อื่นๆ ระบุ                         |            |                                            | -                                                | 9999-6200                        | 240009ดี                                 |            |
|                                                                                                    |                                                                                                    |                                           |            |                                            |                                                  | L                                |                                          |            |

- ➤ เริ่มลงข้อมูลผู้ป่วย HD ให้เลือก ประเภทการรักษา (หมายเลข102) เป็น HD
- ≽ รหัสผู้ป่วย (หมายเลข 105) ไม่ต้องกรอก ระบบจะรันเลขให้อัตโนมัติ
- ≻ วันเกิด (หมายเลข 108) กรอกข้อมูลเสร็จ ระบบจะคำนวณ อายุให้อัตโนมัติ
- ▶ หมายเลขบัตรประจำตัวประชาชน (หมายเลข 110) หากไม่ทราบ ให้กรอกเลขศูนย์ "0" 13 หลักแทน
- การลงข้อมูล Co-morbid (หมายเลข 143) หากเลือกไม่มีผลการวินิจฉัย ให้เลือก "No" และข้ามไปหัวข้ออื่นเลย หรือ หากมีผลการวินิจฉัย ให้ เลือก "Yes" และลงรายละเอียดผลการวินิจฉัยในตาราง โดยคลิก เครื่องหมาย จากนั้นลงรายละเอียดโดยจะมีหัวข้อให้เลือก ถ้าไม่ผลวินิฉัยตาม list ให้เลือก Others และกรอกข้อมูลเอง
- หมายเลข 144 เป็นการประเมินโรคร่วมโดยใช้ดัชนี Charlson comorbidity โดยจะคิดคะแนนจากโรคร่วมของคนไข้ ที่ได้ใส่ข้อมูลลงไป (ในข้อ 143) ให้คลิก คำนวณได้เลย โดยระบบจะคำนวณให้อัตโนมัติ
- หมายเลข 145 เป็นการประเมินสภาพของผู้ป่วยโดยใช้คะแนน karnofsky performance status การลงข้อมูลให้ เลือกจาก drop down list
- 🌶 หมายเลข 147-150 เป็นการลง Quality of life ของคนไข้ กรอกข้อมูลตามความเป็นจริง
- 🌶 หมายเลข 151 เป็นการลงข้อมูล รพ. หรือสถานพยาบาล ที่ผู้ป่วยไปตรวจรักษาและรับยาประจำ หลัก 1 แห่ง

### 2. วิธีการลงข้อมูล Vascular access

| Vaso | cular Access           |                          |              |                  |                 |
|------|------------------------|--------------------------|--------------|------------------|-----------------|
| 201. | วันที่ทำ Permanent Vas | scular access ครั้งแรก : |              |                  |                 |
| 202. | บันทึกกิจกรรม Vascular | Access :                 |              |                  |                 |
|      | วันที่ทำกิจกรรม :      | กิจกรรม(Intervention) :  | เหตุผล :     | วันที่เริ่มใช้ : | วันที่หยุดใช้ : |
| [    |                        | 0 - โปรดระบุ 🔹           | 0 - โปรดระบุ | -                |                 |
|      |                        |                          | Ì            |                  | 5 ແຄງ           |
|      | วันที่ทำกิจกรรม        | กิจกรรม(Intervention)    | เหตุผล       | วันที่เริ่มใช้   | วันที่หยุดใช้   |
|      |                        |                          |              |                  |                 |
|      |                        |                          |              |                  |                 |

- หมายเลข 201 วันที่ทำ Permanent Vascular access ครั้งแรก หากมีข้อมูลและยังไม่ได้ลงให้เรียบร้อย ให้กลับไปลง ข้อมูล ที่ "หมายเลข 136" วันที่ จึงจะแสดง
- หมายเลข 202 บันทึกกิจกรรม Vascular access เมื่อลงข้อมูล update ครบทุกหัวข้อ ให้คลิกที่เครื่องหมาย เพื่อเพิ่มรายการที่มีการ update ลงในตาราง
- ≻ เมื่อต้องการจะคลิกลบข้อมูลให้คลิกเครื่องหมาย 💽 "ลบข้อมูล"
- ≻ เมื่อต้องการย้อนกลับไปดูรายการลงไว้ ให้ดับเบิ้ลคลิกที่เครื่องหมาย 💻 ช่องแรกในตาราง

#### 3. วิธีการลงข้อมูล HD Prescription

| Patient Gen. Info.                         | HD Prescription                         |                       |                                  |                       |
|--------------------------------------------|-----------------------------------------|-----------------------|----------------------------------|-----------------------|
| ข้อมูลทั่วไปของผู้ป่วย                     | 203.ข้อมูลของ วัน/เดือน/ปี :            |                       |                                  |                       |
| Patient Diag. Info.<br>ข้อมูลโรดของผู้ป่วย | 204.ชื่อผลิตภัณฑ์ตัวกรอง (Dialyzer) :   | 0 - โปรดระบุ          | •                                |                       |
|                                            | 205.รุ่นของตัวกรอง (Dialyzer) :         | 0 - โปรดระบุ          | •                                |                       |
| Vascular Access                            | 206.Dialyzer reuse : (ในผู้ป่วยรายนี้)  | 0 - โปรดระบุ 🔹 จำนวนศ | ารั้งเฉลี่ยที่ reuse ต่อ 1 ตัว : |                       |
|                                            | 207.Dialysate flow rate (mL/min) :      |                       |                                  |                       |
| HD Prescription                            | 208.Blood flow rate (mL/min) :          |                       |                                  |                       |
| HD Adequacy                                | 209.Dialysis time (hours/section) :     |                       |                                  |                       |
|                                            | 210.Dialysis frequency (session/week) : |                       |                                  |                       |
| Laboratory                                 | 211.Anticoagulant :                     | 0 - โปรดระบุ          | •                                |                       |
| Trusterunt                                 | 212.Mode HD ของผู้ป่วย :                | 0 - โปรดระบุ          | •                                |                       |
| I reatment                                 | 213.รายการ HD Prescription :            |                       |                                  | 5 แถว                 |
| Outcome                                    |                                         |                       |                                  |                       |
|                                            | วันที่ ผลิตภัณฑ์                        | ผลิตภัณฑ์อื่นๆ        | รุ่น รุ่                         | นอื่นๆ Dialyzer Reuse |
|                                            |                                         |                       |                                  |                       |

- เริ่มลงข้อมูลโดยกรอกข้อมูลหมายเลข 203-212 ให้เสร็จเรียบร้อย และให้ไปที่ "รายการ HD prescription" (หมายเลข213) คลิกที่เครื่องหมาย ให้อทำการบันทึกข้อมูลที่ลงไว้ ให้เข้าไปอยู่ในตารางด้านล่าง
- ≻ เมื่อต้องการย้อนกลับไปดูรายการลงไว้ ให้ดับเบิ้ลคลิกที่เครื่องหมาย 💻 ช่องแรกในตาราง

#### 4. วิธีการลงข้อมูล HD Adequacy

| Patient Gen. Info.     | - Hemodialysis | s Adequacy         |            |                       |                |                   |          |            |
|------------------------|----------------|--------------------|------------|-----------------------|----------------|-------------------|----------|------------|
| ข้อมูลทั่วไปของผู้ป่วย | 214.HD Adeo    | quacy ของ วัน/     | เดือน/ปี : | 01/04/2563            | ]              |                   |          |            |
| Patient Diag. Info.    | 215.BUN Pre    | e HD (mg/dL)       | :          | 60                    |                |                   |          |            |
| ข้อมุลไรคของผู้ป่วย    | 216.BUN Pos    | st HD (mg/dL       | ):         | 50                    |                |                   |          |            |
| Vascular Access        | 217.BW Pre I   | HD (Kg) :          |            | 55                    | j              |                   |          |            |
|                        | 218.Target dr  | lry weight :       |            | 70                    |                |                   |          |            |
| HD Prescription        | 219.Total UF   | <sup>=</sup> (L) : |            | 1200                  | ]              |                   |          |            |
|                        | 220.Height(c   | cm) :              |            |                       |                |                   |          |            |
| HD Adequacy            | 221.วิธีคำนวณ  | เ Kt/V ที่ใช้ :    |            | 2 - Second Generation | on Daugirdas 🕞 |                   |          |            |
| Laboratory             | 222.Kt/V :     |                    |            | 8.601888              | ดำหวณ          |                   |          |            |
|                        | 223.URR (%)    | ):                 |            | 16.666667             | ดำนวณ          |                   |          |            |
| Treatment              | 224.nPCR (g    | j/kg/day) :        |            | 7.270141              | ดำนวณ          |                   |          |            |
| Outcome                | 225.รายการ H   | ID Adequacy        | :          |                       |                |                   |          | 5 ແຄງ      |
| Outcome                |                | 8. A               | BUN Pre HD | BUN Post HD           | BW Pre HD      | Taraat Dav Wai 11 | Total UF | Heisber    |
|                        |                | วนท                | (mg/dL)    | (mg/dL)               | (Kg)           | rarget Dry Weight | (L)      | rreight(cr |
|                        | ► N+ 0         | 1/04/2563          | 60         | 50                    | 55             | 70                | 1200     | 160        |

- เริ่มลงข้อมูลโดยกรอกข้อมูลหมายเลข 214 220 ให้เสร็จเรียบร้อย หมายเลข 222 224 ให้กดคำว่า โปรแกรมจะคำนวณค่าในแต่ละข้อให้อัตโนมัติ และให้ไปที่ "รายการ HD Adequacy " (หมายเลข225) คลิกที่ เครื่องหมาย เพื่อทำการบันทึกข้อมูลที่ลงไว้ ให้เข้าไปอยู่ในตารางด้านล่าง
- ≻ เมื่อต้องการจะคลิกลบข้อมูลให้คลิกเครื่องหมาย 💽 "ลบข้อมูล"
- ≻ เมื่อต้องการย้อนกลับไปดูรายการลงไว้ ให้ดับเบิ้ลคลิกที่เครื่องหมาย 庄 ช่องแรกในตาราง

## 5. วิธีการลงข้อมูล Laboratory

| Patient Gen. Info.<br>ข้อมูลทั่วไปของผุ้ป่วย | Laboratory                                           |            |               |   |    | 424              |        |
|----------------------------------------------|------------------------------------------------------|------------|---------------|---|----|------------------|--------|
| Patient Diag. Info.<br>ข้อมูลโรคของผู้ป่วย   | <br>402.ผลการตรวจทางห้องปฏิบัติการของ วัน/เดือน/ปี : | 04/01/2561 | 401.หน่วย : 🔳 |   |    | 434.5181115 Labo |        |
| Vascular Access                              | 403.FPG :                                            | 115        | 1 - mg/dL ×   |   |    | วนท              | หนวย   |
| HD Prescription                              | 404.HbA1c (%) :                                      |            |               | Þ | 0+ | 04/01/2561       | 1 - US |
|                                              | 405.Cr :                                             | 9.61       | 1 - mg/dL -   |   | 0+ | 02/11/2560       | 1-US   |
| HD Adequacy                                  | 406.Uric acid :                                      | 6.6        | 1 - mg/dL -   |   |    | 0211112000       |        |
|                                              | 407.Na+ :                                            | 138        | 1 - mEq/L -   |   |    |                  |        |
| Laboratory                                   | 408.K+ :                                             | 4.8        | 1 - mEq/L -   |   |    |                  |        |
|                                              | 409.Cl- :                                            | 96         | 1 - mEq/L -   |   |    |                  |        |
| Treatment                                    | 410.HCO3- :                                          | 24         | 1 - mEq/L -   |   |    |                  |        |
| Outcome                                      | 411.Ca2+:                                            | 8.6        | 1 - mg/dL 🛛 - |   |    |                  |        |
|                                              | 412.PO42- :                                          | 4.9        | 1 - mg/dL 🛛 🗸 |   |    |                  |        |
|                                              | 413.iPTH :                                           | 190        | 1 - pg/mL ,   |   |    |                  |        |
|                                              | 414.ALP :                                            |            | 1 - Units/L - |   |    |                  |        |
|                                              | 415.Alb :                                            | 3.9        | 1 - g/dL -    |   |    |                  |        |

เริ่มลงข้อมูลโดยทำการเลือกหน่วย (หมายเลข 401)ของค่าผลตรวจก่อนโดยมีให้เลือก 2 ระบบคือ US และ SI หรือจะ เลือกกำหนดเอง โดยสามารถระบุหน่วยของค่าแต่ละการตรวจได้โดยอิสระ แล้วกดบันทึกหน่วยไว้เพื่อใช้ในคราวต่อไป

- กรอกข้อมูลค่าผลตรวจหมายเลข 402 433 ให้เสร็จเรียบร้อย หมายเลขใดมี \_\_\_\_\_\_\_ต่อท้าย ให้กด เพื่อให้ โปรแกรมคำนวณให้อัตโนมัติ เมื่อเสร็จครบถ้วนแล้วให้ไปที่ "รายการ Laboratory" (หมายเลข434) คลิกที่ เครื่องหมาย \_\_\_\_\_เพื่อทำการบันทึกข้อมูลที่ลงไว้ ให้เข้าไปอยู่ในตารางด้านล่าง
- ≻ เมื่อต้องการย้อนกลับไปดูรายการลงไว้ ให้ดับเบิ้ลคลิกที่เครื่องหมาย 庄 ช่องแรกในตาราง

### 6. วิธีการลง Treatment

| Treatment                                                                        |                            |             |                                                  |                                         |
|----------------------------------------------------------------------------------|----------------------------|-------------|--------------------------------------------------|-----------------------------------------|
| 501.ข้อมูล Treatment ของ วัน/เดือน/ปี :                                          | 25/08/2565                 |             |                                                  |                                         |
| Renal Anemia Treatment                                                           |                            |             |                                                  |                                         |
| 502.ผู้ป่วยได้รับยา ESA หรือไม่ :                                                | 1-YES                      | -           |                                                  |                                         |
| 503.รายการ ESA ที่ได้รับ : (1 / 1)<br>วันที่เริ่มให้ยา ESA : วันที่หยุดให้ยา ESA | : Brand Es<br>🔲 0 - โปรดระ | 5A :<br>ะบุ | จำนวนที่ได้รับเฉลี่ย<br>(unit/mcg.) ต่อสัปด<br>• | ภาห์ : Route Of ESA :<br>0 - โปรดระบุ ▼ |
|                                                                                  |                            |             |                                                  | 5 แถว                                   |
| วันที่เริ่ม วันที่หยุด<br>ให้ยา ESA ให้ยา ESA                                    | В                          | Frand ESA   | จำนวนที่ได้รับเฉลี่ย<br>(unit/mcg.)ต่อสัปดาห์    | Route Of ESA                            |
|                                                                                  |                            |             |                                                  |                                         |

- หมายเลข 501 ลงข้อมูล วัน/เดือน/ปี ที่ทำ Treatment
- หมายเลข 502 -503 เมื่อผู้ป่วยได้รับยา ESA หากเลือก "Yes" ให้ลงรายละเอียดให้ครบทุกหัวข้อ จากนั้นให้คลิกที่ เครื่องหมาย เพื่อเพิ่มรายการที่มีการ update ลงในตารางด้านล่าง / หากเลือก "No" หมายเลข 502 ให้ข้ามไป ลงหัวข้ออื่นได้เลย

| 50 | 4.ผู้ป่วยได้รับ IV Iron หรือไม่ :                      |   |            | 1 - YE        | S   | •              |   |                                         |     |
|----|--------------------------------------------------------|---|------------|---------------|-----|----------------|---|-----------------------------------------|-----|
| 50 | 5.รายการ IV Iron ที่ได้รับ :<br>ช่วงเดือนให้ IV Iron : |   | ปีที่ให้ I | V Iron :      |     | ชนิด IV Iron : |   | จำนวน mg. ที่ได้รับ<br>ในช่วง 6 เดือน : |     |
|    | 1 - มกราคม ถึง มิถุนายน                                | • | 2564       |               | •   | 1 - Venofer    | - | 1 - 100 ถึง 200                         | •   |
|    |                                                        |   |            |               | Θ   | 9              |   | 5                                       | ແຄວ |
|    | ช่วงเดือน<br>ให้ IV Iron                               |   |            | ปีที่ให้ IV I | ron | ชนิด IV Iron   |   | จำนวน mg. ที่ได้รับ<br>ในช่วง 6 เดือน   |     |
|    |                                                        |   |            |               |     |                |   |                                         |     |

หมายเลข 504 เมื่อผู้ป่วยได้รับIV Iron หากเลือก "Yes" ให้ไปลงรายละเอียดใน หมายเลข 505 โดยลงรายละเอียด ให้ครบทุกหัวข้อ จากนั้นให้คลิกเครื่องหมาย ใน เพื่อเพิ่มรายการที่มีการ update ลงในตารางด้านล่าง / หากเลือก "No" หมายเลข 504 ให้ข้ามไปลงหัวข้ออื่นได้เลย

| CKD-MBD Treatment                                     |                                                      |
|-------------------------------------------------------|------------------------------------------------------|
| 506.ผู้ป่วยได้รับ Vitamin D หรือไม่ :                 | 1-YES •                                              |
| 507.รายการ Vitamin D ที่ได้รับ :                      |                                                      |
| วันที่เริ่มให้ Vitamin D : วันที่หยุดให้ Vitamir      | n D : ชนิด Vitamin D :                               |
| 25/08/2565                                            | 11 - Vitamin D2 - Ergocalciferol (Ex. Calciferol BD) |
| รับเฉลี่ยต่อส<br>รูปแบบ Vitamin D : 1mcg = 40         | สัปดาห์<br>0IU : หน่วย : ชนิดอื่นๆ Vitamin D :       |
| 1 - Pulse oral vitamin D 🔹 40                         | 0 1-mcg •                                            |
|                                                       | 🖻 🔁 🗟 🗂                                              |
| วันที่เริ่ม วันที่หยุด<br>ให้ Vitamin D ให้ Vitamin D | ชนิด Vitamin D ชนิดอื่นๆ Vitamin D                   |
|                                                       |                                                      |

หมายเลข 506 เมื่อผู้ป่วยได้รับ Vitamin D หากเลือก "Yes" ให้ไปลงรายละเอียดใน หมายเลข 507 โดยลง รายละเอียดให้ครบทุกหัวข้อ จากนั้นให้คลิกเครื่องหมาย 2 เพื่อเพิ่มรายการที่มีการ update ลงในตารางด้านล่าง / หากเลือก "No" หมายเลข 506 ให้ข้ามไปลงหัวข้ออื่นได้เลย

| 508.ชนิดของ Phosphate binder ที่ผู้ป่วยได้รับในช่วง 6 เดือนที่ผ่านมา | Calcium carb | onate Tab    | Calcium acetate Tab |            |       |
|----------------------------------------------------------------------|--------------|--------------|---------------------|------------|-------|
|                                                                      | Sevelam      | er carbonate | Lanthanum           | Aluminum t | based |
|                                                                      | Other        |              |                     |            | ]     |
| 509.ผู้ป่วยได้รับ Cinacalcet หรือไม่ :                               | 1 - YES      | •            |                     |            |       |
| 510.ผู้ป่วยได้รับการทำ Parathyroidectomy หรือไม่ :                   | 1 - YES      | •            |                     | 1          |       |

หมายเลข 508 - 510 ลงรายละเอียดการได้รับ Phosphate binder ,Cinacalcet และ Parathyroidectomy

| Va<br>51 | icci<br>1.ผู้ | ina<br>มู้ป่ว             | ition<br>เยได้รับ วัคซีน หรือไม่ : |         | 1 - YES                 | ·                            |                     |               |
|----------|---------------|---------------------------|------------------------------------|---------|-------------------------|------------------------------|---------------------|---------------|
| 51       | 2.ก<br>วั     | าาร <sup>ะ</sup><br>ันที่ | รับวัคซีน :<br>รับวัคซีน :         | เข็มที่ | : ชนิดวัคชินที่ได้รับ : | ชนิดวัคชีนอื่นๆ ที่ได้รับ :  | ยี่ห้อ :            | ยี่ห้ออื่นๆ : |
|          |               | 2                         | 25/08/2565                         | 1       | 4 - Covid-19            | •                            | 3 - Pfizer-BioNTech | •             |
|          |               |                           | 1 1                                |         |                         |                              | 5                   | <b>C</b>      |
|          |               |                           | วันที่รับวัดชีน                    | เข็มที่ | ชนิดวักชิน<br>ที่ได้รับ | ชนิดวัลชินอื่นๆ<br>ที่ได้รับ | ยี่ห้อ              | ยี่ห้ออื่นๆ   |
|          |               |                           |                                    |         |                         |                              |                     |               |

หมายเลข 511 เมื่อผู้ป่วยได้รับ "วัคซีน" หากเลือก "Yes" ให้ไปลงรายละเอียดใน หมายเลข 512 โดยลง รายละเอียดให้ครบทุกหัวข้อ จากนั้นให้คลิกเครื่องหมาย เพื่อเพิ่มรายการที่มีการ update ลงในตารางด้านล่าง / หากเลือก "No" หมายเลข 511 ให้ข้ามไปลงหัวข้ออื่นได้เลย

### 7.วิธีการลงข้อมูลผู้ป่วย Outcome

| Outcome                                                      |                                                                           |
|--------------------------------------------------------------|---------------------------------------------------------------------------|
| 601.Mode RRT ปัจจุบัน :                                      | 1-HD •                                                                    |
| 602.ใน 6 เดือนที่ผ่านมา มีการเปลี่ยนแปลงหรือสิ้นสุดการรักษาห | รถือไม่ : 1 - YES ▼                                                       |
| 603.วันเดือนปี ที่มีการเปลี่ยนแปลงหรือสิ้นสุดการรักษา :      | 25/08/2565                                                                |
| 605.กรณีที่มีการเปลี่ยนแปลงการรักษา HD เป็น PD :             | 0 - โปรดระบุ                                                              |
|                                                              | กรณีเปลี่ยนจาก HD เป็น PD โดยมีสาเหตุมาจาก                                |
|                                                              | 🗆 ปัญหาทาง Hemodynamic 🛛 บัญหาทาง Vascular access 🗇 ผู้ป่วยต้องการเปลี่ยน |
|                                                              | 🗆 อื่นๆ                                                                   |
|                                                              | 🗆 เปลี่ยนแปลงการรักษาไปที่ 🛛 0000 - โปรดระบุ 💦 🗸 🗸                        |
|                                                              |                                                                           |
|                                                              |                                                                           |
| 606.กรณีสิ้นสุดการรักษา :                                    | 1 - ไม่มารับการรักษาต่อตามนัด(Loss follow up) เนื่องจาก 🔹                 |
| ไม่มารับการรักษาต่อตามนัด(Loss follow up) เนื่องจาก          | บ้ายไปรับการรักษาที่                                                      |
| 1 - ขาดเงินการรักษา                                          | •                                                                         |
|                                                              |                                                                           |
| เลียชีวิต : สาเหตุการเลียชีวิต                               |                                                                           |
| 0 - โปรดระบ                                                  | ·                                                                         |
|                                                              |                                                                           |
|                                                              |                                                                           |

การลง outcome หัวข้อ ใน 6 เดือนที่ผ่านมามีการเปลี่ยนแปลงหรือสิ้นสุดการรักษาหรือไม่ (หมายเลข 602 ) ให้ เลือกตอบ"No"หรือ "Yes"

หมายเลข 602 หากมีการตอบ"Yes" ให้ลงรายละเอียดตามจริงที่มีการเปลี่ยนแปลงหรือสิ้นสุดการรักษาเริ่มจาก หมายเลข 603 ถึงหมายเลข 606 โดยให้เลือกหัวข้อที่ผู้ป่วยเกิดการเปลี่ยนแปลงหรือสิ้นสุดการรักษาตามจริง

≽ หมายเลข 602 หากมีการตอบ"No" ให้ทำการกดบันทึก 🕮 ข้อมูลได้เลย

#### <u>การยกเลิก Outcome</u> หน่วยงานสามารถทำด้วยตนเองได้ ดังนี้

| Outcome                                                              |            |   |
|----------------------------------------------------------------------|------------|---|
| 601.Mode RRT ปัจจุบัน :                                              | 1 - HD     | - |
| 602.ใน 6 เดือนที่ผ่านมา มีการเปลี่ยนแปลงหรือสิ้นสุดการรักษาหรือไม่ : | 3 - CANCEL | • |
| 603.วันเดือนปี ที่มีการเปลี่ยนแปลงหรือสิ้นสุดการรักษา :              |            |   |

- ≽ หมายเลข 602 ให้เลือกเป็น 3-CANCEL หลังจากนั้นรูปปุ่มกดสีจาง 🛄 จะเปลี่ยนเป็นปุ่มกดบันทึกปกติ 📋
- กดปุ่มบันทึก โปรแกรมจะทำการบันทึก ยกเลิก สถานะ Outcome
- 🕨 เรียก รหัสผู้ป่วย, ชื่อ-นามสกุล อีกครั้ง เมื่อโปรแกรมแสดงข้อมูล หน่วยงานสามารถลงข้อมูลและบันทึกได้ปกติ

8. เมื่อลงข้อมูลครบเรียบร้อยทุกหน้าแล้วให้กดบันทึกที่เครื่องหมาย 🔲 "บันทึกข้อมูล" ที่เมนูด้านบน

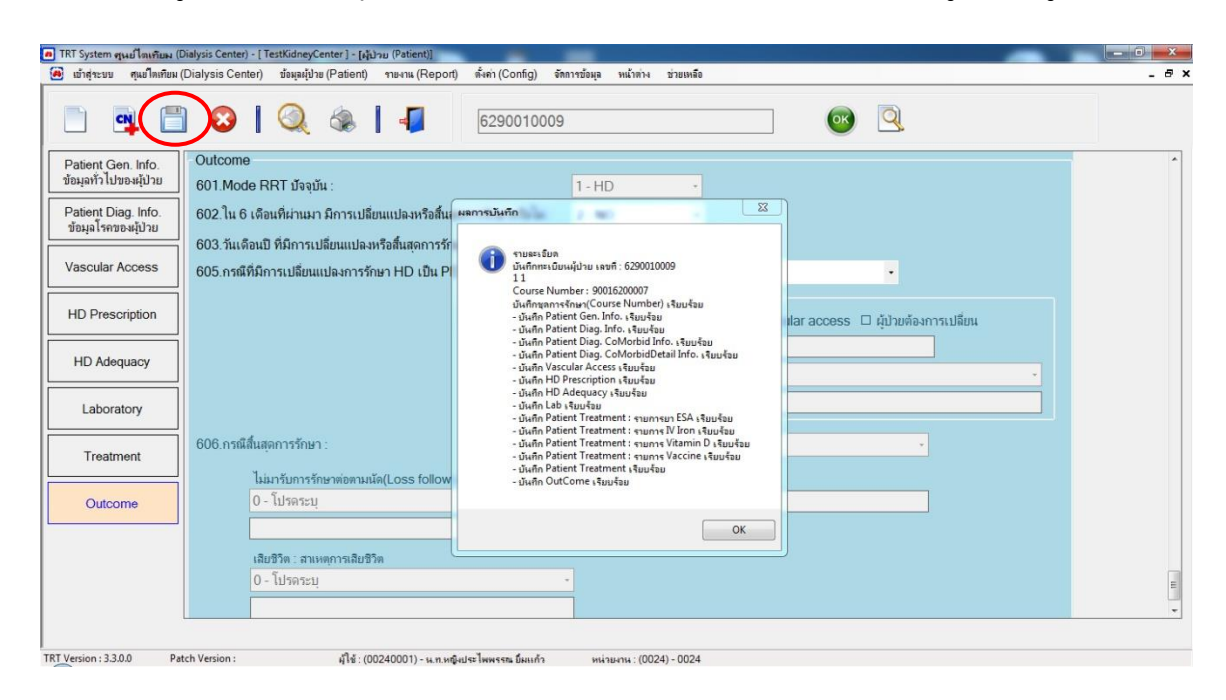

▶ หากทำการบันทึกข้อมูลสำเร็จจะมีข้อความแจ้งให้ทราบว่ามีการลงข้อมูลแต่ละหัวข้อเรียบร้อยแล้ว

## <u>ข้อมูลผู้ป่วย Peritoneal Dialysis</u>

#### 1.วิธีการลงข้อมูลผู้ป่วย PD

| 💌 เปาสุระบบ คุณประเทียม                 | (Dialysis Center)                                                                                                    | ขอมูลผู้ป่วย (Patent | ) กระหม (Report) ดังลา (Config) | จัดการประมุล หน้าสาง ชาวแหลัง               |           | 🥶 เป่าสุ่าระบ สุนปิดสระม                                                                                                    | a (Dialysis Center) ຮ້ອງລຸຍູ້ຮ້າຍ (Patient) ກາຍທານ (Report) ທີ່ແຫ່ (Config) ອີກການຮ້ອງລູ ແນ້ໃຫຍ່ານ ຮ່ານມະຫລືຍ |   |
|-----------------------------------------|----------------------------------------------------------------------------------------------------|----------------------|---------------------------------|---------------------------------------------|-----------|----------------------------------------------------------------------------------------------------|----------------------------------------------------------------------------------------------------|---|
|                                         | 1 📀 I                                                                                                    | 0 3                  | 629001001                       | 11                                          | ) 🝳       | A      A     A  A     A     A | 🖞 📀   🔍 🌸   📲   6290010011 - 🞯 🔍                                                                              |   |
| Patient Gen. Info.                      | Patient Gene                                                                                                    | ral Information      |                                 |                                             |           | Patient Can Info                                                                                                    | Patient Diagnosis Information                                                                                 |   |
| สดท่อนว (กลองท์กาก                      | 100.Course I                                                                                                    | Number: 9            | 0016300001                      |                                             |           | ข้อมูลทั่วไปของผู้ป่วย                                                                                                    | 132.สาเหตุของโดวายเรือรัง: 0 - โปรดระบุ •                                                                     |   |
| Patient Diag. Info.<br>ข้อมลโรคของสัปวย | 101.วันที่ลงข้อ                                                                                                    | . au                 | 07/02/2563                      |                                             |           | Patient Diag. Info.                                                                                                    | Glomerulonephritis : Biopsy-proven(#wa Kidney biopsy) າວນ                                                     |   |
|                                         | 102.ประเภทก                                                                                                    | ารรักษา: 2-1         | PD -                            |                                             |           | บัฒนุลโรคของผู้ป่าย                                                                                                    | - มุระสะได้ - 0                                                                                               |   |
| Tenckhoff Catheter                      | 103.สถาบันที่ไ                                                                                                    | ห้การรักษา: 900      | 01 - โรงพยายาลไดเทียม           |                                             |           | Tenckhoff Catheter                                                                                                    | 133.วันที่เริ่มต้นล้างไดตรั้งแรก : 0 - โปรดระบุ •                                                             |   |
|                                         | 104.วันที่เริ่มวั                                                                                                    | าษา: เร              | 30/06/2562                      |                                             |           |                                                                                                    | 134.วิธีการรักษาตรั้งแรก : 0 - โปรดระบุ -                                                                     |   |
| PD Prescription                         | 105 รหัสผุ้ปวย                                                                                                    | :                    | 6290010011                      | (โประกรมทำให้อามหลักเกษาที่ที่กระเอ)        |           | PD Prescription                                                                                                    | 135 สถาบันที่ได้การรักษาครั้งแรก : 0000 - โปรดระบุ •                                                          |   |
| PET Test                                | 106.ชื่อผู้ป่าย :                                                                                                    | 111                  |                                 | (ไม่ต้องใต้ทำนำหน้าใดๆ รวมกั้งบท, ส่วนหน่ง) |           |                                                                                                    |                                                                                                    |   |
|                                         | 107.นามสกุล :                                                                                                    | 111                  |                                 |                                             |           | PETTest                                                                                                    | 137.วันที่พ่า Tenckhoff Catheter ครั้งแรก : 1 - มี - 25/06/2550 🗊                                             |   |
| Peritonitis                             | 108.วันเกิด :                                                                                                    | 3                    | 30/06/2520 🗉 อายุ:              | 42 ปี 9 เดือน 30 วัน                        |           | Peritonitis                                                                                                    | 138.ผู้บ้ายเดยได้รับการปลุกก่ายไตหรือไม่: 0 - โปรดระบุ •                                                      |   |
|                                         | 109.ประเภทเส                                                                                                    | กสารราชการ : 1       | - บัตรประจำด้วประชาชน           | •                                           |           | 10100105                                                                                                    | 139.ผีป่วยลงทะเบียนปลกถ่ายไดแล้วหรือไม่: 0 - โปรดระบ - 0000 - โปรดระบ -                                       | - |
| PD Adequacy                             | 110.เลขที่เอกส                                                                                                    | กรราชการ :           | 0-0000-00000-00-0               |                                             |           | PD Adequacy                                                                                                    | 140 มีป่วยรอการปลกถ่ายไดจาก : 0 - โปรดระบ                                                                     |   |
|                                         | 111.ที่อยู่บัจจุบั                                                                                                    | น(สามารถติดท่อได้    | ŋ:                              |                                             |           |                                                                                                    | 141.เป็น โรยเภพภาน (Diabetes) หรือไม่ : 0 - โปรตระบ                                                           |   |
| Laboratory                              | 112.ภาค :                                                                                                    |                      | 1 - ภาคเหนือ                    | •                                           |           | Laboratory                                                                                                    | 142 เป็น อาวมรับโอเซีอสม (Hymothension) หรือไม่ - 0. โปรอรรม                                                  |   |
| Treatment                               | 113.จังหวัด :                                                                                                    |                      | 50 - เชียงใหม่                  | •                                           |           | Treatment                                                                                                    |                                                                                                    |   |
|                                         | 114.เขจ/อำเภ                                                                                                    | Ð (                  | 01 - เมืองเชียงใหม่             | •                                           |           | Treatment                                                                                                    | ผู้ปกยมี Co-Morbid หรือไม่ : 1 - YES •                                                                        |   |
| Outcome                                 | 115.แขวง/ต่าย                                                                                                    | a :                  | 01 - สริภูมิ                    | •                                           |           | Outcome                                                                                                    | 143.Co-Morbid (โรลหรือกาามมิลปกติที่ผู้ป่ายได้รับการวินิจฉัย) : 💽 🥃                                           |   |
|                                         | 116.รหัสไปรษ                                                                                                    | वर्ष :               | 50000                           |                                             |           |                                                                                                    | Co-Morbid (โรคหรือการเลือนโคชีพีผู้ป่วยได้รับการรัดจะฉับ) Co-Morbid ชั้นๆ                                     |   |
|                                         | 117.เบอร์โทรส                                                                                                    | 60 <b>1</b> :        |                                 |                                             |           |                                                                                                    | O+ 25 - Metastasis solid tumor                                                                                |   |
|                                         | 118.ช่องทางพิ                                                                                                    | ดต่ออื่นๆ เช่น       |                                 |                                             |           |                                                                                                    | O+ 12 - Congestive heart failure (CHF) •                                                                      |   |
|                                         | Email, Lin                                                                                                    | e, racebook :        |                                 |                                             |           |                                                                                                    | O+ 11 - Myocardial infarction (MI)                                                                            |   |
|                                         | 440                                                                                                    |                      |                                 |                                             |           |                                                                                                    |                                                                                                    |   |
|                                         |                                                                                                    |                      |                                 |                                             |           |                                                                                                    |                                                                                                    |   |
| Patient Gen.                            | . Info.                                                                                                    |                      |                                 |                                             | 0.1       |                                                                                                    | - M. Y                                                                                                    |   |
| ข้อมูลทั่วไปขอ                          | งผู้ป่วย                                                                                                    | 145.Kar              | notsky Performanc               | e Status Score (KPS) :                      | 2 - 1     | ายหากหลางหง                                                                                                    | าเป็นพองนอนเรงพยายาด ตอง เตรยการรถษาแบบ active support                                                        |   |
|                                         |                                                                                                    | 146 การ              | ดแลตนเอง :                      |                                             | 1-0       | าแลตนเลงได้                                                                                                    |                                                                                                    |   |
| Patient Diag                            | Info.                                                                                                    | 110.1111             |                                 |                                             |           |                                                                                                    |                                                                                                    |   |
| ขอมูล โรคของ                            | ผุปวย                                                                                                    | 147.มีกา             | เรทำ Quality of Life เ          | หรือไม่ : 1 - มี                            | -         | 1 - 9-Thai                                                                                                    | •                                                                                                    |   |
| Tenckhoff Ca                            | atheter                                                                                                    | 148.คะแ              | นนคุณภาพชีวิต 9-TH/             | AI : 1.คะแนนสุขภาพกาย (PHS)                 | : 1481    | 1 2.คะเ                                                                                                    | แนนสุขภาพใจ (MHS) : -1482.9                                                                                   |   |
|                                         |                                                                                                    | 1/0 เบื่อ            | เปรียบเพียบสุขเภาแขล            | หว่านในวันนี้ อัน สขอาษขอ หว่าน บี          | จปีดื่มล้ | ก้า วันนี้เป็นฉย่างไ                                                                                                    | ร (1-แต่อว่าหาอ 5-ดีอว่าหาอ) :                                                                                |   |
|                                         |                                                                                                    | 110.680              |                                 |                                             | 0         | I INNEDIDINE                                                                                                    |                                                                                                    |   |
| PD Prescrip                             | PD Prescription 150.เมื่อเปรียบเทียบสุขภาพของท่าน กับ ผู้อื่นที่มีอายุ เพศ ฐานะ หน้าที่การงาน และความเป็นอยู่ที่คล้ายคลึงกับท่าน 5<br>แต่ไม่มีโรคประจำตัว ท่านเห็นว่าสขอาพของท่านเป็นอย่างไร (1-แต่กว่ามาก, 5-ดีกว่ามาก) |                      |                                 |                                             |           |                                                                                                    |                                                                                                    |   |
|                                         |                                                                                                    | 151 000              | นับนี้พระวอร้อนอน               |                                             |           |                                                                                                    |                                                                                                    |   |
| PET Tes                                 | st                                                                                                    | 131.881              | บนทพารางรายาและราย              | 0003 - Niștrim                              |           |                                                                                                    | •                                                                                                    |   |

- ➤ เริ่มลงข้อมูลผู้ป่วย PD ให้เลือก ประเภทการรักษา (หมายเลข102) เป็น PD
- ≻ รหัสผู้ป่วย (หมายเลข 105) ไม่ต้องกรอก ระบบจะรันเลขให้อัตโนมัติ
- 🕨 วันเกิด (หมายเลข 108) กรอกข้อมูลเสร็จ ระบบจะคำนวณ อายุให้อัตโนมัติ
- หมายเลขบัตรประจำตัวประชาชน (หมายเลข 110) หากไม่ทราบ ให้กรอกเลขศูนย์ "0" 13 หลักแทน
- การลงข้อมูล Co-morbid (หมายเลข 143) หากเลือกไม่มีผลการวินิฉัย ให้เลือก "No" และข้ามไปหัวข้ออื่นเลย หรือ หากมีผลการวินิฉัย ให้ เลือก "Yes" และลงรายละเอียดผลการวินิฉัยในตาราง โดยคลิก เครื่องหมาย จากนั้นลง รายละเอียดโดยจะมีหัวข้อให้เลือก ถ้าไม่ผลวินิฉัยตาม list ให้เลือก Others และกรอกข้อมูลเอง
- หมายเลข 144 เป็นการประเมินโรคร่วมโดยใช้ดัชนี Charlson comorbidity โดยจะคิดคะแนนจากโรคร่วมของคนไข้ ที่ได้ใส่ข้อมูลลงไป ให้คลิก คำนวณได้เลย โดยระบบจะคำนวณให้อัตโนมัติ
- หมายเลข 145 เป็นการประเมินสภาพของผู้ป่วยโดยใช้คะแนน karnofsky performance status การลงข้อมูลให้ เลือกจาก drop down list
- 🌶 หมายเลข 147-150 เป็นการลง Quality of life ของคนไข้ กรอกข้อมูลตามความเป็นจริง
- ≽ หมายเลข 151 เป็นการลงข้อมูล รพ. หรือสถานพยาบาล ที่ผู้ป่วยไปตรวจรักษาและรับยาประจำ หลัก 1 แห่ง

### 2. วิธีการลงข้อมูล Teckhoff's catheter

| Tenckhoff Catheter<br>301.ข้อมูลของ วัน/เดือน/ปี :<br>302 บันทึกกิจกรรม Tenckl | noff Catheter :                                 |                                        |                                    |                                            |
|--------------------------------------------------------------------------------|-------------------------------------------------|----------------------------------------|------------------------------------|--------------------------------------------|
| วันที่ทำกิจกรรม :<br>26/08/2565 🔲                                              | กิจกรรม(Intervention) :<br>1 - วางสายครั้งแรก • | เหตุผล :<br>3 - Catheter malfunction • | ผู้ท่ากิจกรรม :<br>2 - ศัลยแพทย์ 🔹 | ระยะเวลา Break in(สัปดาห์) :<br>7<br>5 แถว |
| วันที่ทำกิจกรรม                                                                | ก็จกรรม(Intervention)                           | เทตุผล                                 | ผู้ทำกิจกรรม                       | ระยะเวลา Break in<br>(สัปดาห์)             |

- หมายเลข 301 วันที่ทำ Teckhoff's catheter ครั้งแรก หากมีข้อมูลและยังไม่ได้ลงให้เรียบร้อย ให้กลับไปลงข้อมูล ที่ "หมายเลข 137" วันที่ จึงจะแสดง
- หมายเลข 302 บันทึกกิจกรรม Teckhoff's catheter เมื่อลงข้อมูล update ครบทุกหัวข้อ ให้คลิกที่เครื่องหมาย
   เพื่อเพิ่มรายการที่มีการ update ลงในตาราง

### 3. วิธีการลงข้อมูล PD Prescription

| Patient Gen. Info.<br>ข้อมูลทั่วไปของผู้ป่าย | PD Prescription<br>ข้อมูลการรักษาโดยการล้างช่องท้อง |                                               | Patient Gen. Info.<br>ข้อมุลทั่วไปของผู้ป่วย | 319 Last dwell volume (mL):                                                            |
|----------------------------------------------|-----------------------------------------------------|-----------------------------------------------|----------------------------------------------|----------------------------------------------------------------------------------------|
| Patient Diag. Info.                          | 308.ข้อมูลของ วัน/เดือนปี :                         | 19/12/2560                                    | Patient Diag. Info.                          | Glucose base : Low calcium                                                             |
| ข้อมุลไรคของผู้ป่วย                          | 309.เทคนิคการล้างช่องท้อง :                         | 1 - CAPD(without cycle machine) ·             | ข้อมุลโรคของผุ้ป่วย                          | 🗆 lcodextrin ກ່ານຄັນ Glucose base : Normal calcium                                     |
| Tenckhoff Catheter                           |                                                     | CAPD (without cycle machine) າະມຸ:            | Tenckhoff Catheter                           | 🗆 lcodeutrin ร่ามกับ Glucose base : Low calcium                                        |
|                                              |                                                     | 1 - Day time ambulatory peritoneal dialysis • | TOTIONION ODDICIO                            | Amino acid solution                                                                    |
| DD Prescription                              |                                                     | APD (with cycle machine) າະບຸ:                | DD Drassisting                               | Other                                                                                  |
| PD Pleadipuoli                               |                                                     | 0 - โปรดระบุ                                  | PD Prescription                              | 321 ล่านวนถุงของ 2.5% Glucose base เฉลี่ยห่อสัปดาท์ (กุง) : 0                          |
| DET Tort                                     | 310.ความถึในการเปลี่ยนถ่ายน้ำยา :                   | 7 - 7วันต่อสัปดาห์                            | DET Task                                     | 322 dhumuanta 4 25% Glumee hase Lafindatilani (n.)                                     |
| FLITOS                                       | CAPD Prescription                                   |                                               | PETTES                                       |                                                                                        |
| Devitopitio                                  | 311.ความถี่ของการเปลี่ยนถ่ายน้ำยาต่อวัน (จ          | กรั้งต่อวัน) : 4                              | 0 X X                                        |                                                                                        |
| Pentonius                                    | 312.ปรีมาฒน้ำยาที่ใช้ (Volume) (mLต่อด              | រ <u>ْ</u> រ): 1500                           | Peritonitis                                  | ร.อ                                                                                    |
|                                              | Automated PD Prescription                           |                                               |                                              | งสิท บทราสาราช (ชำนวนสร้างข้อวัน) ส่อตรั้ง บาราราสน ขายอง านบน สราบกราช ม ขายและขาง เร |
| PD Adequacy                                  | 313.ระบบ Automated PD ที่ใช้ :                      | 0 - โปรดระบุ -                                | PD Adequacy                                  |                                                                                        |
| Laboratory.                                  | 314.Total dialysis volume (mLต่อวัน) :              |                                               |                                              | • 0+ 19/12/2500 I - CAPD 4 1500                                                        |
| Laboratory                                   | 315.Total duration (ระยะเวลาที่ใช้เครื่อง)          | ) (hours#aŤu) :                               | Laboratory                                   |                                                                                        |
|                                              |                                                     | กรัฐม (กรั้ม) ·                               |                                              |                                                                                        |
| I reatment                                   | 217 เป็นอาสาร์เมอร์เมืองเรื่อ แต่อาสาร์ เป็น        | la (ml Euchenze) -                            | Treatment                                    |                                                                                        |
|                                              | 317. 13N IN 34 IE IN 1988 В NUMBERT NUMBERT NOV     | ae (III./Excitatige).                         |                                              |                                                                                        |
| Outcome                                      | 318. Iidal volume per session (%) :                 |                                               | Outcome                                      |                                                                                        |

- เริ่มลงข้อมูลโดยกรอกข้อมูลหมายเลข 308 322 ให้เสร็จเรียบร้อย และให้ไปที่ "รายการ PD Prescription " (หมายเลข323) โดยคลิกที่เครื่องหมาย
   เพื่อทำการบันทึกข้อมูลที่ลงไว้ ให้เข้าไปอยู่ในตารางด้านล่าง
- ≻ เมื่อต้องการย้อนกลับไปดูรายการลงไว้ ให้ดับเบิ้ลคลิกที่เครื่องหมาย 庄 😬 ช่องแรกในตาราง
- เมื่อต้องการจะคลิกลบข้อมูลให้คลิกเครื่องหมาย () "ลบข้อมูล"

#### 4.วิธีการลงข้อมูล PET TEST

| Patient Gen. Info.      | PET Test                                                                         |
|-------------------------|----------------------------------------------------------------------------------|
| ข้อมูลทั่ว ไปของผู้ป่วย | 324.วันที่ทำ PET Test : 14/07/2560 🗊                                             |
| Patient Diag. Info.     | 325.CAPD (without cycle machine) : 1 - Day time ambulatory peritoneal dialysis • |
| มอห์ข เวงมองห์บ.รถ      | 326.APD (with cycle machine) : 0 - โปรดระบุ -                                    |
| Tenckhoff Catheter      | 327.Fill in Time : 10.00                                                         |
|                         | 328.Drain out Time : 14.00                                                       |
| PD Prescription         | 329.Glucose concentration usage : 2 - 2.5% Dextrose ·                            |
| PET Test                | 330.PET Test Type : 1 - Original or Standard -                                   |
|                         | 331.Drainage volume (mL) : 11000                                                 |
| Peritonitis             | 332.Net UF (mL): 1000                                                            |
|                         | 333.Urine volume (mL) : 350                                                      |
| PD Adequacy             | 334.Flushed Net UF volume (mL): 200                                              |
|                         | 335.Dwell volume (mL) : 10600                                                    |
| Laboratory              | Conclusion                                                                       |
| Treatment               | 336.4-hour D/D0 glucose : 0.398                                                  |
| Houmon                  | 337.Transport type by D/D0 glucose : 2 - Low average (LA)                        |
| Outcome                 | 338.4-hour D/P Cr : 0.638                                                        |
|                         | 339.Transport type by D/P Cr : 2 - Low average (LA)                              |
|                         |                                                                                  |
|                         |                                                                                  |
|                         | วันที่ ชนิดการทดสอบ Transport type Transport type<br>by D/D0 glucose by D/P Cr   |
|                         | O+ 14/07/2560 1 - Original or Standard 2 - Low average (LA) 2 - Low average (LA) |
|                         |                                                                                  |

≻ เมื่อต้องการย้อนกลับไปดูรายการลงไว้ ให้ดับเบิ้ลคลิกที่เครื่องหมาย 🔃 ช่องแรกในตาราง

เมื่อต้องการจะคลิกลบข้อมูลให้คลิกเครื่องหมาย ( สบข้อมูล " ลบข้อมูล "

## 5.วิธีการลงข้อมูล Peritonitis

| Patient Gen. Info.                       | Pentonitis                                                   |                                    |            | 350.มีการใช้ Thrombolytic หรือไม่ : | 2-NO •              |                             |  |
|------------------------------------------|--------------------------------------------------------------|------------------------------------|------------|-------------------------------------|---------------------|-----------------------------|--|
| สถพัพแร เกลองค์กรถ                       | 341.วันที่เกิด Peritonitis :29                               | /12/2560                           |            | 351.Culture Result :                | Not Done            |                             |  |
| Patient Diag. Info.<br>ข้อมูลโรคของมีปวย | 342.Type of Peritonitis : 1 - Ac                             | cute •                             |            |                                     | No Growth           |                             |  |
|                                          | 343.Probable Cause of Infection ระบุ : ไม่ทรา                | บสาเหตุ                            |            |                                     | Gram Positive       |                             |  |
| Tenckhoff Cathete                        | 344.อาการของผู้ป่วย : 🗆 Nai                                  | usea/volume 🛛 🗹 Fever              |            |                                     | 0 - โปรดระบุ -      |                             |  |
| 00.0                                     | □ Ch                                                         | II 🗆 N/V                           |            |                                     | Anaerobe            |                             |  |
| PD Prescription                          | D Poi                                                        | or appetite 🛛 Edema                |            |                                     | Mycobacterium       |                             |  |
| PET Test                                 | 🗆 Dia                                                        | rrhea Dyspnea/PND                  |            |                                     | 0 - โปรดระบ         |                             |  |
|                                          |                                                              | udy PD D Fibrin stained            |            |                                     | Mixed Organism      |                             |  |
| Peritonitis                              | □ Ott                                                        | ier                                |            |                                     | ☑ Gram Negative     |                             |  |
|                                          | 345.Dialysate Characteristic : Cle                           | ar 🗆 Fibrin 🖾 Cloudy               | Bloody     |                                     | 1 Bacqueinoco       |                             |  |
| PD Adequacy                              | 346.การบริหารยาปฏิชีวนะโดยทาง : 🛛 🗆 IP                       | IV Other                           |            |                                     |                     | ]                           |  |
|                                          | 347.ยาปฏิชีวนะที่ได้รับ: ชนิดที่ 1 ระบุ: 🕫                   | fazolin                            |            |                                     | Fungus              |                             |  |
| Laboratory                               | ชนิดที่ 2 ระบุ: 09                                           | ftazidime                          |            | 352.Complication ที่เกิดขึ้น :      | D Uf-failure C      | J Sepsis                    |  |
|                                          | ນນັດທີ່ 3 ສະນຸ:                                              |                                    |            |                                     | Pulmonary edema     | J Septic shock              |  |
| I reatment                               | 348.ยาปฏิชีวนะที่ใช้หลังทราบผลเพาะเชื่อ : ชนิดที่ 1 ระบุ : 🕫 | fazolin                            |            |                                     | 2 Other             |                             |  |
| Outcome                                  | ชนิดที่ 2 ระบุ : 🧿                                           | ftazidime                          |            | 353. shunns Peritonitis :           | 🖸 🤤 😼               | 5 ແຄງ                       |  |
|                                          | ชนิลที่ 3 ระบุ:                                              |                                    |            |                                     |                     |                             |  |
| l.                                       | 349.ต้อง Tenckhoff remove หรือไม่: 1 - YES                   | •                                  |            | วันที่                              | Type of Peritonitis | Culture Result              |  |
|                                          | Resistant infe                                               | ection Concurrent tunnal infection | n          |                                     |                     |                             |  |
|                                          | Frequent rela                                                | pse Concurrent chronic tunna       | linfection | 0+ 29/12/2560                       | 1 - Acute Gram      | Negative [1 - P.aeruginosa] |  |
|                                          | ⊠ Other not in                                               | nprove                             |            |                                     |                     |                             |  |

- เริ่มลงข้อมูลโดยกรอกข้อมูลหมายเลข 341 352 ให้เสร็จเรียบร้อย และให้ไปที่ "รายการPeritonitis " (หมายเลข
   353) คลิกที่เครื่องหมาย <a>[พื่อทำการบันทึกข้อมูลที่ลงไว้ ให้เข้าไปอยู่ในตารางด้านล่าง</a>
- ≻ เมื่อต้องการย้อนกลับไปดูรายการลงไว้ ให้ดับเบิ้ลคลิกที่เครื่องหมาย 庄 ช่องแรกในตาราง

เมื่อต้องการจะคลิกลบข้อมูลให้คลิกเครื่องหมาย (๑) "ลบข้อมูล"

#### 6. วิธีการลงข้อมูล PD Adequacy

| PD   | Adequacy             |                    |                                 |                                  |                 |              |                            |                    |
|------|----------------------|--------------------|---------------------------------|----------------------------------|-----------------|--------------|----------------------------|--------------------|
| 354  | 1.PD Adequacy ของ    | วัน/เดือน/ปี :     |                                 |                                  |                 |              |                            |                    |
| 355  | 5.Actual BW (Kg) :   |                    |                                 |                                  |                 |              |                            |                    |
| 356  | 6.Height(cm) :       |                    |                                 |                                  |                 |              |                            |                    |
| 357  | 7.Blood BUN (mg pe   | er dL) :           |                                 |                                  |                 |              |                            |                    |
| 358  | 3.Blood Cr (mg per d | IL) :              |                                 |                                  |                 |              |                            |                    |
| 359  | ).Urine Urea (mg pe  | r dL) :            |                                 |                                  |                 |              |                            |                    |
| 360  | ).Urine Cr (mg per d | L) :               |                                 |                                  |                 |              |                            |                    |
| 36   | 1.Dialysate Urea (mo | g per dL) :        |                                 |                                  |                 |              |                            |                    |
| 362  | 2.Dialysate Cr (mg p | er dL) :           |                                 |                                  |                 |              |                            |                    |
| 363  | 3.Urine Volume per l | Day (mL) :         |                                 |                                  |                 |              |                            |                    |
| 364  | 4.Urine Curea (mL p  | er min) :          |                                 |                                  | ดำนวณ           |              |                            |                    |
| 365  | 5.Urine CCr (mL per  | min) :             |                                 |                                  | ดำนวณ           |              |                            |                    |
| 366  | 6.Dialysate Volume   | per Day (mL) :     |                                 |                                  |                 |              |                            |                    |
| 367  | 7.Dialysate Curea (n | nL per min) :      |                                 |                                  | ดำนวณ           |              |                            |                    |
| 368  | 3.Dialysate CCr (mL  | per min) :         |                                 |                                  | ดำนวณ           |              |                            |                    |
| 369  | 9.Weekly Renal Kt/V  | 'urea :            |                                 |                                  | ดำนวณ           |              |                            |                    |
| 370  | ).Weekly Peritoneal  | Kt/Vurea :         |                                 |                                  | ดำนวณ           |              |                            |                    |
| 37   | 1.Weekly Total Kt/Vu | irea :             |                                 |                                  | ดำนวณ           |              |                            |                    |
| 372  | 2.Corrected Weekly   | Total Kt/Vurea :   |                                 |                                  | ดำนวณ           |              |                            |                    |
| 373  | 3.Weekly Renal CCr   | (L per Wk) :       |                                 |                                  | ดำนวณ           |              |                            |                    |
| 374  | Weekly Peritoneal (  | CCr (L per Wk) :   |                                 |                                  | ดำนวณ           |              |                            |                    |
| 375  | Weekly Total CCr (l  | _ per Wk) :        |                                 |                                  | ดำนวณ           |              |                            |                    |
| 376  | Normalized Weekly    | Total CCr (L/1.73s | q.m/Wk) :                       |                                  | ดำนวณ           |              |                            |                    |
| 377. | nPCR (g/Kg/Day) :    |                    |                                 |                                  |                 |              |                            |                    |
| 378. | รายการ PD adequad    | y:                 |                                 | 2 😂 🔁                            |                 |              |                            | 5 แถว              |
|      | วันที่               | Actual BW<br>(Kg)  | ปริมาณปัสสาวะเฉลี่ย<br>(mL/Day) | Dialysate Volume<br>Per Day (mL) | Weekly<br>Kt/Vu | Total<br>rea | Weekly Total CCr<br>(L/Wk) | nPCR<br>(g/kg/day) |

เริ่มลงข้อมูลโดยกรอกข้อมูลหมายเลข 354 – 363 และ 366 ให้เสร็จเรียบร้อย หมายเลข 364-364,367-376 ให้กด
 คำว่า <a href="https://www.linku.com">https://www.linku.com</a>
 คำว่า <a href="https://www.linku.com">https://www.linku.com</a>
 คำว่า <a href="https://www.linku.com">https://www.linku.com</a>
 คำว่า <a href="https://www.linku.com">https://www.linku.com</a>
 คำว่า <a href="https://www.linku.com">https://www.linku.com</a>
 คำว่า <a href="https://www.linku.com">https://www.linku.com</a>
 คำว่า <a href="https://www.linku.com">https://www.linku.com</a>
 คำว่า <a href="https://www.linku.com">https://www.linku.com</a>
 คำว่า <a href="https://www.linku.com">https://www.linku.com</a>
 คำว่า <a href="https://www.linku.com">https://www.linku.com</a>
 คำว่า <a href="https://www.linku.com">https://www.linku.com</a>
 คำว่า <a href="https://www.linku.com">https://www.linku.com</a>
 คำว่า <a href="https://www.linku.com">https://www.linku.com</a>
 คำว่า <a href="https://www.linku.com">https://www.linku.com</a>
 คำว่า <a href="https://www.linku.com">https://www.linku.com</a>
 คำว่า <a href="https://www.linku.com">https://www.linku.com</a>
 คำว่า <a href="https://www.linku.com">https://www.linku.com</a>
 คำว่า <a href="https://www.linku.com">https://www.linku.com</a>
 คำว่า <a href="https://www.linku.com">https://www.linku.com</a>
 คำว่า <a href="https://www.linku.com">https://www.linku.com</a>
 คำว่า <a href="https://www.linku.com"/https://www.linku.com</a>
 คำว่า <a href="https://www.linku.com"/https://www.linku.com</a>
 คำว่า <a href="https://www.linku.com"/https://www.linku.com</a>
 คำว่า <a href="https://www.linku.com"/https://www.linku.com</a>
 คำว่า <a href="https://www.linku.com</a>
 คำว่า <a href="ht

378) คลิกที่เครื่องหมาย 🔍เพื่อทำการบันทึกข้อมูลที่ลงไว้

- ➤ เมื่อต้องการย้อนกลับไปดูรายการลงไว้ ให้ดับเบิ้ลคลิกที่เครื่องหมาย ช่องแรกในตาราง

 วิธีการลงข้อมูล Laboratory, Treatment และ outcome ของผู้ป่วย PD เหมือนกับข้อมูลผู้ป่วย HD ผู้ใช้งาน สามารถย้อนกลับไปดูได้ที่หน้า 11-14

8. เมื่อลงข้อมูลครบเรียบร้อยทุกหน้าแล้วให้กดบันทึกที่เครื่องหมาย 🔲 "บันทึกข้อมูล"ที่เมนูด้านบน

| TRT System    | ฐนย์โตเทียม (Dialysis Center) - [ T | estKidneyCenter ] - [ស៊ុរ | Patient)]       |                  | -                          |                    |  |       |
|---------------|-------------------------------------|---------------------------|-----------------|------------------|----------------------------|--------------------|--|-------|
| 🦲 เข้าสู่ระบบ | ศุนย์โตเทียม (Dialysis Center)      | ข้อมุลผู้ป่วย (Patient)   | รายงาน (Report) | ตั้งค่า (Config) | <mark>จัดการข้อมุ</mark> ล | หน้าต่าง ช่วยเหลือ |  | _ 8 × |
|               |                                     | 0                         | 4               |                  |                            |                    |  |       |

▶ หากทำการบันทึกข้อมูลสำเร็จจะมีข้อความแจ้งให้ทราบว่ามีการลงข้อมูลแต่ละหัวข้อเรียบร้อยแล้ว

# <u>วิธีการทำงาน กรณีสถานะผู้ป่วย ตัด Out come ไปแล้ว (เริ่มต้น Course number ใหม่)</u>

 เมื่อมีการลงข้อมูลสถานะสิ้นสุด (Outcome) ของผู้ป่วย กรณี ย้ายการรักษา, ไม่มารักษาตามนัด หรือสถานะอื่นๆ ที่มีการ ลง Outcome ไปแล้ว (ยกเว้นกรณี เสียชีวิต ไม่สามารถเริ่มต้น Course number ใหม่ได้) และ ผู้ป่วย กลับเข้าสู่การรักษา HD, PD ใหม่ ดังนั้นศูนย์ไตเทียม สามารถ เริ่มบันทึกการรักษาผู้ป่วยใหม่ (เริ่มต้น Course number ใหม่) โดยวิธีการดังนี้

เลือกเมนูผู้ป่วย และ ไปที่ค้นหา เลือกสถานะผู้ป่วยที่ต้องการ (ตัวอย่างจะเลือกสถานะผู้ป่วย ย้ายการรักษา) ดังรูป ชางระพ สมโลชีพ (Dialysis Center) สมมชิยน(Patient) รายาน (Report) สัยว(Control) สมาชิม รายเหลี

|                                                                                            | 🛛 🕄 🛛 🏵                                                                                               | 🎒 ค้นหา                               | ข้อมูลผู้ป่วย                                                                                                   |               |                      | 03                                   |                  |                    | 3 - X |
|--------------------------------------------------------------------------------------------|----------------------------------------------------------------------------------------------------|---------------------------------------|----------------------------------------------------------------------------------------------------|---------------|----------------------|--------------------------------------|------------------|--------------------|-------|
| Patient Gen. Info.<br>ข้อมูลทั่วไปของผู้ป่วย<br>Patient Diag. Info.<br>ข้อมูลโรลของผู้ป่วย | Patient General 1<br>100.Course Num<br>101.วันที่ลงข้อมูล :<br>102.ประเภทการรัก<br>103.สถาบันที่ให้กา | ่ ข้อมูล<br>ชื่อ-น<br>รายละ<br>ชื่อ-น | ลักกา<br>สุถานะผู้ป่วย : ย้า<br>เามสกุล ผู <del>บาย :</del><br>รหัสผู้ป่วย :<br>เเอียด : 1<br>เามสกุล ผู้ป่วย : | ยการรักษา 2   | - ระบุเงื่อน         | ระบุเงื่อนไข: ชื่อ-นามสกุล ผู้ป่าย • |                  |                    |       |
|                                                                                            | 104.วันทีเริ่มรักษา :<br>105.รหัสผู้ป่วย :                                                            |                                       | รหัสผู้ป่วย                                                                                                    | Course Number | ชื่อ-นามสกุล ผู้ป่วย |                                      | สถานะ<br>Outcome | ประเภท<br>การรักษา |       |
|                                                                                            | 106.ชื่อผู้ป่วย :                                                                                     | Þ                                     | 6090010015                                                                                                    | 90016100030   | <del>।।</del>        |                                      | Refer            | HÐ                 |       |
|                                                                                            | 107.นามสกุล :                                                                                         |                                       |                                                                                                    |               |                      |                                      |                  |                    |       |
|                                                                                            | 108.วันเกิด :                                                                                         |                                       |                                                                                                    |               |                      |                                      |                  |                    |       |

> ดับเบิ้ลคลิกเลือกผู้ป่วยที่ต้องการ จากนั้นคลิกที่ เมนู 🏴 เพื่อเริ่มต้นการลงข้อมูลผู้ป่วยใหม่ ดังรูป

| 🥶 เข้าสู่ระบบ ศุนย์โตเร | iยม (Dialysis Center) ข้อมุลผู้ป่วย (Patient) รายงาน (Report) ตั้งค่า (Config) จัดการข้อมุล หน้าต่าง ช่วยเหลือ                                |   |
|-------------------------|----------------------------------------------------------------------------------------------------|---|
|                         | 🖹 😣 🛛 🍕 🖌 👘 6090010015                                                                                                    | 2 |
| Patient Gen. Info.      | Patient General Information                                                                                                    |   |
| ข้อมูลทั่วไปของผู้ป่วย  | 100.Course Number : 90016100030                                                                                                    |   |
| Patient Diag. Info.     | 101.วันที่ลงข้อมูล : 23/01/2561                                                                                                    |   |
| ข้อมูลโรคของผู้ป่วย     | 102.ประเภทการรักษา : 1 - HD                                                                                                    |   |
| Vascular Access         | 103.สถาบันที่ให้การรักษา : 9001 - โรงพยาบาลไตเทียม                                                                                            |   |
| HD Prescription         | 104.วันที่เริ่มวักษา :<br>105.รหัสผู้ป่วย :                                                                                                   |   |
| HD Adequacy             | 106.ชื่อผู้ป่วย : เละ Da ชุลการรัณษา(Course Number) ไหม่<br>เละ Da ชุลการรักษา(Course Number) ปัจจุบัน คือ : 90016100030<br>107.นามสกุล : ป เ |   |
| Laboratory              | 108.วันเกิด : <sup>ใช่พระไม่?</sup> 2                                                                                                    |   |
| Treatment               | 109.บระเภทเอกสารรา                                                                                                    |   |
|                         | 111.ทีอยู่ปัจจุบัน(สามารถติดต่อได้) :                                                                                                    |   |

โริ่มต้น ให้ลงข้อมูลจากหน้า patient gen Info ไปจนถึง Outcome ตามการทำงานปกติ, หน้า Out come ข้อมูล ข้อ 602 ให้เป็น "No" จากนั้นให้ บันทึกข้อมูลทั้งหมด เป็นอันเสร็จสิ้น และเริ่มต้น Course number ใหม่ ผู้ป่วยรายนั้น